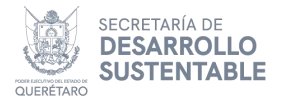

# Plan de Manejo de Residuos de Manejo Especial Manual de usuario

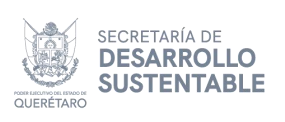

## Indice

| Indice                                             |                                             |
|----------------------------------------------------|---------------------------------------------|
| Introduccion                                       |                                             |
| Definiciones                                       |                                             |
| Acciones de botones en las tablas                  | 5                                           |
| Registrar planes de manejo de residuos de manejo e | special6                                    |
| Registro de plan de manejo                         | 7                                           |
| Datos generales                                    | 7                                           |
| Datos jurídicos                                    |                                             |
| Información general del establecimiento            |                                             |
| Registro de información del trámite                |                                             |
| Dirección                                          |                                             |
| Datos de contacto                                  |                                             |
| Registro de dirección                              |                                             |
| Registro de parque industrial                      |                                             |
| Dirección para recibir notificaciones, solo e      | n caso de ser diferente a                   |
| la del establecimiento                             |                                             |
| Registro de datos de contacto                      |                                             |
| Registro de dirección para recibir notificacio     | nes 20                                      |
| Notificación                                       |                                             |
| Registro                                           |                                             |
| Diagrama                                           |                                             |
| Registro de elementos                              | 25                                          |
| Propiedades                                        |                                             |
| Características                                    |                                             |
| Guardar elemento                                   |                                             |
| Registrar elementos con relación                   |                                             |
| Cerrar y modificar el diagrama                     |                                             |
| Residuo generado                                   |                                             |
| Registrar residuo                                  |                                             |
| Acopio y almacenamiento del residuo dentro         | o del establecimiento 31                    |
| Guardar residuo                                    |                                             |
| Manejo integral                                    |                                             |
| Registrar manejo integral                          |                                             |
| Información del prestador de servicios en re       | coleccion y traslado34                      |
| Informacion dei destino                            |                                             |
| Guardar manejo integral                            |                                             |
|                                                    |                                             |
| Registrar subproducto                              |                                             |
| Guardar subproducto                                |                                             |
| Medidas                                            |                                             |
| Registrar medidas                                  |                                             |
| Guaruar meuluas                                    |                                             |
| Participacion                                      |                                             |
| Registrar participante                             |                                             |
| Guaruar participante                               |                                             |
|                                                    | Blvd. Bernardo Quintana 204,                |
|                                                    | Carretas,<br>Santiago de Querétaro, Oro, CP |
|                                                    | 76050                                       |
|                                                    | T.442 211 6800                              |
|                                                    | sedesu@queretaro.gob.mx                     |
|                                                    | www.queretaro.gob.mx/sedesu                 |

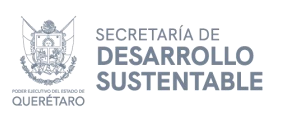

| Enviar trámite a revisión                                 | 45   |
|-----------------------------------------------------------|------|
| Observaciones                                             | . 47 |
| Consultar planes de manejo de residuos de manejo especial | .51  |
| Consulta de trámites                                      | . 52 |
| Regresar al menú principal del portal                     | 54   |
| Vincular un trámite de la plataforma anterior             | 55   |
|                                                           |      |

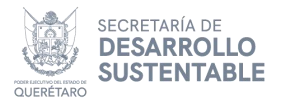

## Introduccion

El presente manual tiene la finalidad de ser una herramienta útil para establecer lineamientos, criterios y metodologías que faciliten la operación del portal en el trámite "Plan de Manejo de Residuos de Manejo Especial" el cual estará disponible al ciudadano en línea por medio de la plataforma de trámites.

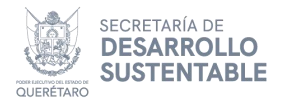

## Definiciones

Para una mejor comprensión acerca de algunos términos utilizados a lo largo del presente manual, entenderá por:

**Registro**: Registro de Plan de Manejo de Residuos de Manejo Especial **RME**: Residuos de Manejo Especial.

Adjuntar: Anexar al trámite documentación (principalmente a la solicitud) mediante la plataforma.

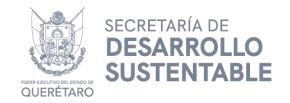

## Acciones de botones en las tablas

En cualquier tabla con registro de información, se identifican los siguientes botones dentro de la columna Acciones, como se muestra en la siguiente imagen:

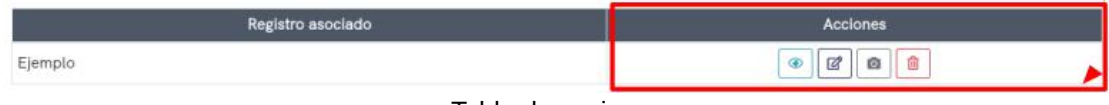

Tabla de acciones

A continuación se describen las acciones realizadas por cada botón:

- Permite visualizar el detalle del registro asociado, muestra un cuadro de diálogo que muestra la información registrada. Para cerrar el cuadro, dé clic en el botón **Cerrar**.
- B
- Permite la edición del registro asociado, el cual muestra un cuadro de diálogo con la información ya registrada en modalidad de modificación.
- Realiza la eliminación del registro, el cual muestra un cuadro de confirmación, en donde debe dar clic en Aceptar y muestra un mensaje de eliminación exitosa, en caso contrario dé clic en Cancelar.

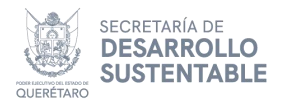

# Registrar planes de manejo de residuos de manejo especial

Ingrese a su cuenta del Portal de Trámites del Estado de Querétaro, una vez haya iniciado sesión, dé clic en el recuadro con título "**Plan de Manejo de Residuos de Manejo Especial**" para desplegar las opciones disponibles para este trámite, como se muestra en la **Figura 1**.

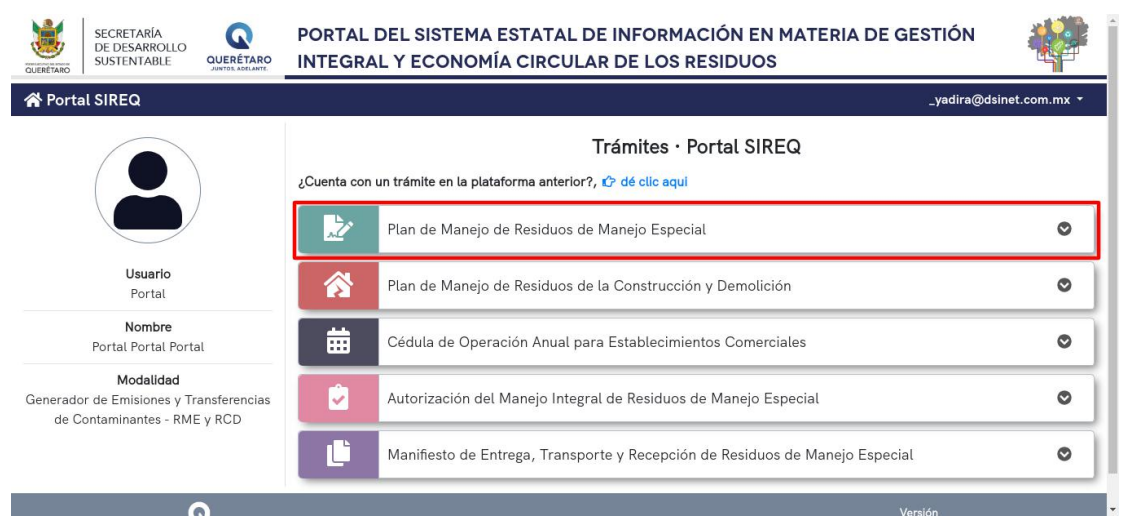

Figura 1: Pantalla de inicio de sistema

Dé clic en el botón **Registrar** para entrar a la pantalla siguiente, ver **Figura 2** y **3**.

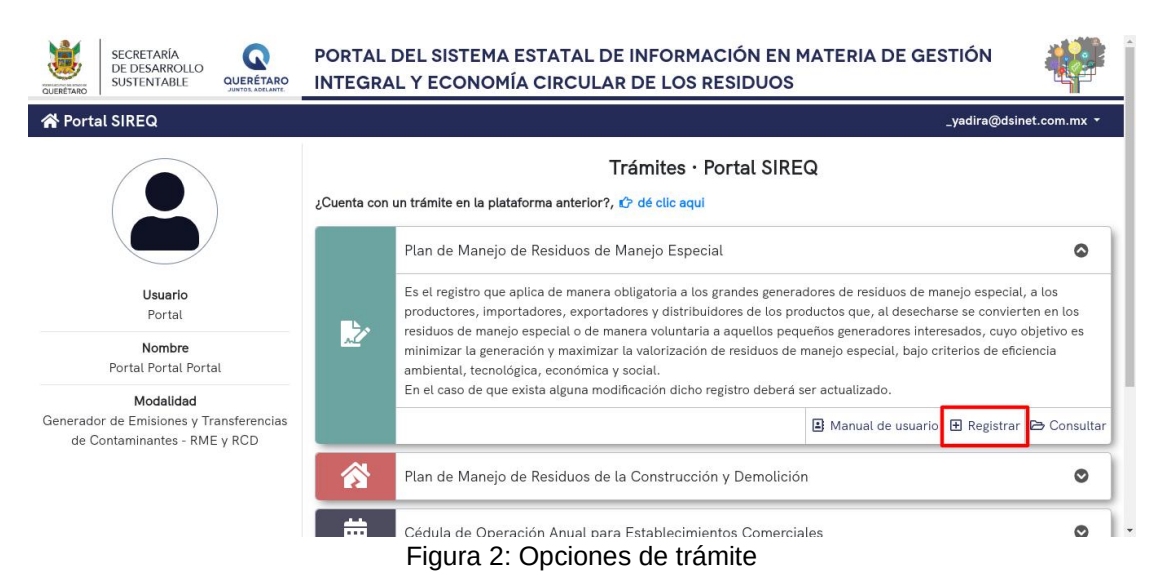

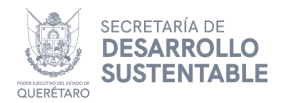

## Registro de plan de manejo

### **Datos generales**

Ya en la pantalla de registro, si cuenta con un trámite previamente registrado, ingrese un número de autorización o folio de registro de la cédula de operación, ver Figura 3.

(Nota: Al seleccionar el trámite solo se llenará la información del RFC y la actividad principal del establecimiento, y deberá capturar la información restante, hasta que le de clic en el botón de guardar y se habiliten los demas apartados de captura, es cuando se vera que se recupero la información que ya haya sido registrada en el trámite correspondiente).

| Portal SIREG | _yadira@dsinet.com.t                                                                                                    |
|--------------|----------------------------------------------------------------------------------------------------|
| 🖗 Plan de Ma | nejo de Residuos de Manejo Especial · Registro                                                                                                    |
| Consulta     | Datos generales                                                                                                    |
|              | contrario continue con los siguientes datos solicitados. Si ha seleccionado un registro y no es el correcto o no aplica, dé clic en el botón 🖡 limpiar .                                                                                                    |
|              | El seleccionar alguna opción solo permitira recuperar la información que ya se tenga registrada en el trámite, por lo que en caso de no contar con otro trámite pue<br>registrar los datos siguientes solicitados.<br>Como aclaración, al seleccionar el trámite solo se llenará la información del RFC y la actividad principal del establecimiento, y deberá capturar la información restant<br>hasta que le de clic en el botón de guardar y se habiliten los demas apartados de captura, es cuando se vera que se recupero la información que ya haya sido registrada<br>el trámite correspondiente. |

Figura 3: Buscar plan de manejo

Si ha seleccionado un registro y no es el correcto o no aplica, dé clic en el botón limpiar, así como se ilustra en la Figura 4.

| A Portal SIREQ     |                                                                                                    |                                                                                                    |                                                                                                 |                                                                                                    | 1                                                                                                    |                                                                                                    |                                                                  |
|--------------------|----------------------------------------------------------------------------------------------------|----------------------------------------------------------------------------------------------------|-------------------------------------------------------------------------------------------------|----------------------------------------------------------------------------------------------------|----------------------------------------------------------------------------------------------------|----------------------------------------------------------------------------------------------------|------------------------------------------------------------------|
| 🍃 Plan de Manejo d | Build and March Frank                                                                                                    |                                                                                                    |                                                                                                 |                                                                                                    |                                                                                                    | _yadira@d                                                                                                    | lsinet.com.mx 🔻                                                  |
|                    | e Residuos de Manejo Espec                                                                                                    | al · Registro                                                                                                    |                                                                                                 |                                                                                                    |                                                                                                    |                                                                                                    |                                                                  |
| Q. Consulta        | atos generales                                                                                                    |                                                                                                    |                                                                                                 |                                                                                                    |                                                                                                    |                                                                                                    |                                                                  |
| C Registro         | Si cuenta con un trámite previame<br>ontrario continue con los siguientes<br>I seleccionar alguna opción solo p<br>gistrar los datos siguientes solicitaco<br>mo aclaración, al seleccionar el tu<br>asta que le de clic en el botón de gu<br>I trámite correspondiente.<br>iédula de Operación Anual | nte registrado con esta cue<br>latos solicitados. Si ha sele<br>mitira recuperar la inform<br>95.<br>minte solo se llenará la inf<br>ardar y se habiliten los den | nta, ingrese el n<br>recionado un reg<br>nación que ya se<br>ormación del RI<br>nas apartados d | número de autorización<br>egistro y no es el correctu<br>se tenga registrada en «<br>RFC y la actividad princ<br>de captura, es cuando s | o folio de registro del trán<br>o no aplica, dé clic en el<br>l trámite, por lo que en c<br>pal del establecimiento, y<br>y vera que se recupero la i | nite de <b>Cédula de Operación</b><br>sotón <b>\P</b> limpiar .<br>¡aso de no contar con otro t<br>? deberá capturar la informac<br>nformación que ya haya sido | Anual , de lo<br>rámite puede<br>ción restante,<br>registrada en |
| P                  | asos para la impresión del comprob                                                                                                    | nte de pago                                                                                                    |                                                                                                 | Pasos para rea                                                                                                    | zar el pago                                                                                                    |                                                                                                    |                                                                  |

Figura 4: Botón limpiar

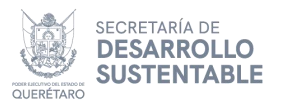

Seleccione el **tipo de trámite**, en donde debe elegir si el trámite es de tipo actualización o registro. Indique el **número de transacción**, Adjunte la evidencia correspondiente al **impacto ambiental** (Autorización en materia de impacto ambiental) y el **comprobante de pago (Figura 5**). En caso de seleccionar actualización, deberá indicar adicionalmente el número de registro o folio del **plan de manejo de residuos de manejo especial**, el **número de registro histórico** y la **fecha de emisión del oficio (Figura 6**). (Nota: Cuando realice el registro de un trámite por actualización y el trámite no es mostrado en el apartado de **Plan de Manejo de Residuos de Manejo Especial**, deberá realizar el proceso de vinculación **Figura 116** o en su caso ponerse en contacto con SEDESU).

| Tipo de trámite     | Número de transacción |  |
|---------------------|-----------------------|--|
| Comprobante de pago | Impacto ambiental 📀   |  |
|                     |                       |  |
| @ Adjuntar          | @ Adjuntar            |  |

Figure 5: Datos generales - Registro

| Tipo de trámite              | Plan de Manejo de Residuos de Manejo Especial                             |                                                      |
|------------------------------|---------------------------------------------------------------------------|------------------------------------------------------|
| Actualización                |                                                                           |                                                      |
|                              | Nota: En caso de no encontrar el registro, debe realizar l<br>con SEDESU. | a vinculación del trámite o en su caso ponerse en co |
| Número de registro histórico | Fecha de emisión del oficio                                               | Número de transacción                                |
|                              | dd/mm/aaaa                                                                |                                                      |
| Comprobante de pago          | Impacto ambiental 😧                                                       |                                                      |
|                              |                                                                           |                                                      |
|                              |                                                                           |                                                      |

Figura 6: Datos generales - Actualización

## Datos jurídicos

En la sección de datos jurídicos indique el **Tipo de persona**, es decir, si es moral o física. En caso de escoger **Física**, registre el **RFC**, su **nombre**, **apellido paterno** y **apellido materno** de la persona (ver **Figura 7**).

| Física                 | T RFC              |                           |                  |
|------------------------|--------------------|---------------------------|------------------|
| Nombre                 | Apellido paterno   |                           | Apellido materno |
| Documentación          |                    |                           |                  |
| Identificación oficial | Escrito al Subsecr | etario del Medio Ambiente |                  |
|                        |                    |                           |                  |

Figura 7: Datos jurídicos – Persona física

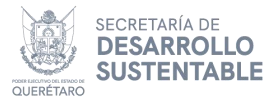

Además, se habilitará la sección **Documentación** (véase **Figura 8**), en donde debe adjuntar la evidencia de la Identificación oficial y el **Escrito al Subsecretario del Medio Ambiente**.

| Nombre                 |              | Apellido paterno                            | Apellido materno |
|------------------------|--------------|---------------------------------------------|------------------|
| Documentación          |              |                                             |                  |
| Identificación oficial |              | Escrito al Subsecretario del Medio Ambiente |                  |
|                        | X Adjuntar   | @ Adjuntar                                  |                  |
|                        | la similanta |                                             |                  |

Figura 8: Documentación – Persona física

Al escoger el tipo de persona **Moral**, debe indicar el **RFC** de la empresa y, además, se habilitará la sección **Datos de la empresa o asociación**, en la cual se solicitará la **Razón social** y el **Objeto de la razón social** (**Figura 9**).

|                                                                                                    | 17.11.21                                                  |                  |  |
|----------------------------------------------------------------------------------------------------|-----------------------------------------------------------|------------------|--|
| Tipo de persona                                                                                            | RFC                                                       |                  |  |
| Moral                                                                                                    | Ŧ                                                         |                  |  |
| Datos de la empresa o asociación                                                                           |                                                           |                  |  |
| Razón social                                                                                               |                                                           |                  |  |
|                                                                                                    |                                                           |                  |  |
| Objeto de la razón social                                                                                  |                                                           |                  |  |
|                                                                                                    |                                                           |                  |  |
|                                                                                                    |                                                           |                  |  |
|                                                                                                    |                                                           |                  |  |
| Datos del representante legal                                                                              |                                                           |                  |  |
| Datos del representante legal<br>Nombre                                                                    | Apellido paterno                                          | Apellido materno |  |
| Datos del representante legal<br>Nombre                                                                    | Apellido paterno                                          | Apellido materno |  |
| Datos del representante legal<br>Nombre<br>Documentación                                                   | Apellido paterno                                          | Apellido materno |  |
| Datos del representante legal<br>Nombre<br>Documentación<br>Identificación oficial del representante legal | Apellido paterno<br>Escrito al Subsecretario del Medio Ar | Apellido materno |  |
| Datos del representante legal<br>Nombre<br>Documentación<br>Identificación oficial del representante legal | Apeliido paterno                                          | Apellido materno |  |
| Datos del representante legal<br>Nombre<br>Documentación<br>Identificación oficial del representante legal | Apeliido paterno Escrito al Subsecretario del Medio Ar    | Apellido materno |  |
| Datos del representante legal<br>Nombre<br>Documentación<br>Identificación oficial del representante legal | Apellido paterno                                          | Apellido materno |  |
| Nombre Documentación Identificación oficial del representante legal                                        | Apellido paterno Escrito al Subsecretario del Medio Ar    | Apeliido materno |  |
| Datos del representante legal<br>Nombre<br>Documentación<br>Identificación oficial del representante legal | Apeliido paterno Escrito al Subsecretario del Medio Ar    | Apellido materno |  |
| Datos del representante legal<br>Nombre<br>Documentación<br>Identificación oficial del representante legal | Apeliido paterno Escrito al Subsecretario del Medio Ar    | Apellido materno |  |

Figura 9: Datos jurídicos – Persona moral

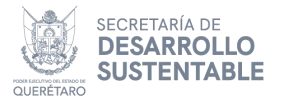

Se habilita también la sección **Datos del representante legal**, en donde debe indicar el **nombre**, **apellido paterno** y **apellido materno** del mismo, como se muestra en la **Figura 10**.

| Objeto de la razón social                                                                                                    |                                       |                  |
|----------------------------------------------------------------------------------------------------|---------------------------------------|------------------|
|                                                                                                    |                                       |                  |
|                                                                                                    |                                       |                  |
| Datos del representante legal                                                                                                    |                                       |                  |
| Nombre                                                                                                    | Apellido paterno                      | Apellido materno |
|                                                                                                    |                                       |                  |
| Documentación                                                                                                    |                                       |                  |
| the same and a series of the series of the s | Esculto al Subsecutario del Madio Arr | bianta           |

Así como se muestra en la **Figura 11**, en la sección **Documentación**, debe adjuntar la **Identificación oficial del representante legal**, **Escrito al Subsecretario del Medio Ambiente**, el **Poder del representante legal** y el **Acta constitutiva**, adicionalmente se requerirá especificar el Número de página del archivo adjunto Poder del representante legal en donde se encuentre el nombre de dicho representante.

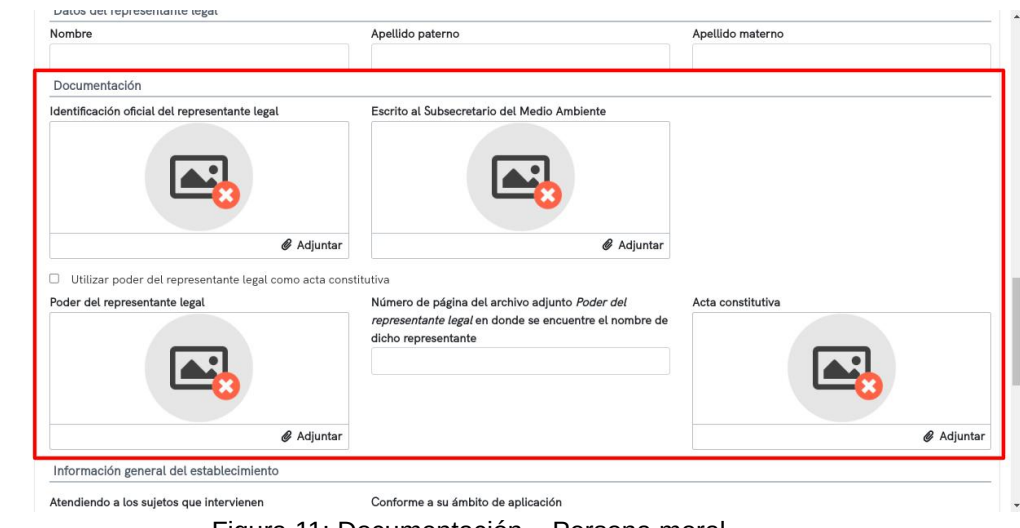

Figura 11: Documentación – Persona moral

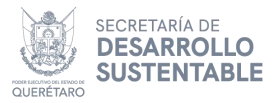

En caso de utilizar poder del representante legal como acta constitutiva, seleccione la opción para deshabilitar el apartado de adjunto **Acta constitutiva** (véase **Figura 12**).

| Identificación oficial del representante legal                                                       | Escrito al Subsecretario del Medio Ambiente                                                                                      |        |
|----------------------------------------------------------------------------------------------------|----------------------------------------------------------------------------------------------------|--------|
|                                                                                                    |                                                                                                    |        |
| 0                                                                                                    | R Adjunton                                                                                                    | -      |
| & Adjuntar                                                                                           | @ Adjuntar                                                                                                    |        |
| Adjuntar     Utilizar poder del representante legal como acta cons                                   | er Adjuntar                                                                                                    |        |
| Adjuntar     Utilizar poder del representante legal como acta cons Poder del representante legal     | Número de página del archivo adjunto <i>Poder del</i>                                                                            |        |
| Adjuntar     Utilizar poder del representante legal como acta cons     Poder del representante legal | Número de página del archivo adjunto <i>Poder del representante legal</i> en donde se encuentre el nombre de dicho representante |        |
| Adjuntar      Utilizar poder del representante legal como acta cons Poder del representante legal    | Número de página del archivo adjunto <i>Poder del representante legal</i> en donde se encuentre el nombre de dicho representante |        |
| Utilizar poder del representante legal                                                               | Número de página del archivo adjunto <i>Poder del representante lega</i> en donde se encuentre el nombre de dicho representante  | ,<br>] |

Figura 12: Poder del representante legal

## Información general del establecimiento

En la sección Información general del establecimiento, debe indicar si la forma de atender a los sujetos que intervienen es privado o mixto. Lo siguiente es seleccionar si su ámbito de aplicación es Nacional, Regional o Local, así como se muestra en la Figura 13.

|                                                 | Note 10 All Lances in the statement                  |  |
|-------------------------------------------------|------------------------------------------------------|--|
| Atendiendo a los sujetos que intervienen        | Conforme a su ámbito de aplicación                   |  |
| ○ Privado ○ Mixto                               | 🔿 Nacional 🔿 Regional 🔿 Local                        |  |
| Considerando la posibilidad de la asociación de | e los sujetos obligados a la formulación y ejecución |  |
| ○ Individual ○ Colectivo                        |                                                      |  |
| Convenio marco 🚱                                |                                                      |  |
|                                                 |                                                      |  |
|                                                 |                                                      |  |
| Adjuntar                                        |                                                      |  |

Figura 13: Información general del establecimiento

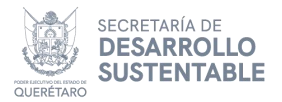

En caso de escoger regional, se habilita una caja de texto en donde debe indicar los diferentes **Municipios** (ver **Figura 14**).

| Atendiendo a los sujetos que intervienen    | Conforme a su ámbito de aplicación                    | Municipios |
|---------------------------------------------|-------------------------------------------------------|------------|
| Privado O Mixto                             | ○ Nacional ● Regional ○ Local                         |            |
| Considerando la posibilidad de la asociació | ón de los sujetos obligados a la formulación y ejecuc | lón        |
| ○ Individual ○ Colectivo                    |                                                       |            |
|                                             |                                                       |            |
|                                             |                                                       |            |
|                                             |                                                       |            |
|                                             |                                                       |            |
|                                             |                                                       |            |
|                                             |                                                       |            |
|                                             |                                                       |            |
|                                             |                                                       |            |
| Adju                                        | untar                                                 |            |
| Adju                                        | untar                                                 |            |
| Adju                                        | untar                                                 |            |

Figura 14: Opciones en ámbito regional

En la sección **Considerando la posibilidad de la asociación de los sujetos obligados a la formulación y ejecución** debe indicar si es individual o colectivo. Si la opción seleccionada fue colectivo, se habilita una tabla. en la cual podrá registrar la información correspondiente a las unidades dando clic en el botón **Agregar unidad**, como se muestra en la **Figura 15.** 

| Atendicindo a tos sajetos que inter | vienen               | Conforme a su ámbito de aplicación            |
|-------------------------------------|----------------------|-----------------------------------------------|
| ● Privado ○ Mixto                   |                      | ● Nacional ○ Regional ○ Local                 |
| Considerando la posibilidad de la   | asociación de los su | ujetos obligados a la formulación y ejecución |
| ○ Individual                        |                      | + Agregar unidad                              |
| Unidad                              | Dirección            | Acciones                                      |
| Sin regi                            | istro de unidades    |                                               |
|                                     |                      |                                               |
| Convenio marco 😧                    |                      |                                               |
| Convenio marco Ø                    |                      |                                               |
| Convenio marco 9                    | Adjuntar             |                                               |

Figura 15: Botón agregar unidad

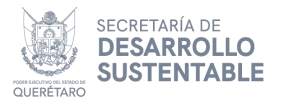

Al dar clic en el botón **Agregar unidad** se muestra un cuadro de diálogo en donde podrá registrar la información correspondiente, indicando el **nombre** y **dirección de la unidad o matriz del generador**, en caso de no querer continuar con el registro dé clic en Cancelar, de lo contrario dé clic en el botón **Guardar**. (ver **Figura 16**).

| Información general del establecimiento  |                                                                     |                                               |
|------------------------------------------|---------------------------------------------------------------------|-----------------------------------------------|
| Atendiendo a los sujetos que intervienen | Conforme a su ámbito de aplicación<br>◉ Nacional ○ Regional ○ Local |                                               |
| Considerando I<br>O Individual           | erador                                                              |                                               |
| Nombre                                   |                                                                     |                                               |
| Convenio marci                           | Guardar                                                             | × Cancelar                                    |
| Atendiendo la corriente de residuo       |                                                                     |                                               |
| Clasificación industrial                 | Subclasificación industrial                                         | ¿Se encuentra dentro de un parque industrial? |

Figura 16: Botón guardar unidad

El siguiente apartado es el **Convenio marco**, en donde debe adjuntar un archivo que permita dar evidencia a los acuerdos alcanzados en el desarrollo del Plan de Manejo, referido a la NOM-161-SEMARNAT-2011 en el numeral 9, ver **Figura 17.** 

| Atendiendo a los sujetos que intervienen                                                       | Conforme a su ámbito de aplicación                 |                                                       |
|------------------------------------------------------------------------------------------------|----------------------------------------------------|-------------------------------------------------------|
| Privado O Mixto                                                                                | ● Nacional ○ Regional ○ Local                      |                                                       |
| Considerando la posibilidad de la asociación de                                                | los sujetos obligados a la formulación y ejecución |                                                       |
| ● Individual ○ Colectivo                                                                       |                                                    |                                                       |
| Convenio marco 😧                                                                               |                                                    |                                                       |
|                                                                                                |                                                    |                                                       |
|                                                                                                |                                                    |                                                       |
|                                                                                                |                                                    |                                                       |
|                                                                                                |                                                    |                                                       |
|                                                                                                |                                                    |                                                       |
|                                                                                                |                                                    |                                                       |
| Adjuntar                                                                                       |                                                    |                                                       |
| Adjuntar                                                                                       |                                                    |                                                       |
| Adjuntar                                                                                       |                                                    |                                                       |
| Adjuntar Adjuntar Adjuntar Ctasificación industrial                                            | <br>Subclasificación industrial                    | εSe encuentra dentro de un parque Indust              |
| Adjuntar Adjuntar Adjuntar Clasificación industrial Actividades legislativas, gubernamentales, | Subclasificación industrial                        | εSe encuentra dentro de un parque Indust<br>⊛ Sí ◯ No |

Figura 17: Convenio marco

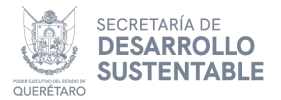

En caso de **atender la corriente del residuo**, seleccione el apartado para habilitar el registro de información, como se muestra en la **Figura 18**.

| Convenio marco                                                                                                    |                                                                                                    |                                                    |
|----------------------------------------------------------------------------------------------------|----------------------------------------------------------------------------------------------------|----------------------------------------------------|
|                                                                                                    |                                                                                                    |                                                    |
|                                                                                                    |                                                                                                    |                                                    |
| Adjuntar  Adjuntar                                                                                                    |                                                                                                    |                                                    |
| Adjuntar                                                                                                    | Subclasificación industrial                                                                            | JSe encuentra dentro de un parque inc              |
| Adjuntar Adjuntar Adjuntar Atendiendo la corriente de residuo Clasificación industrial Actividades legislativas, gubernamentales, | Subclasificación industrial<br>Actividades legislativas, gubernamentales y → 🚔                         | ¿Se encuentra dentro de un parque Inc<br>⊛ Sr ☉ No |
| Adjuntar                                                                                                    | Subclasificación Industrial<br>Actividades legislativas, gubernamentales y v a<br>Actividad secundaria | ¿Se encuentra dentro de un parque ind<br>⊛ Si O No |

Figura 18: Opción atiende la corriente del residuo

La siguiente información que debe indicar es la **Clasificación industrial**, en donde seleccione entre los diferentes tipos existentes, de igual manera deberá seleccionar la **Subclasificación industrial**, y en caso de encontrarse dentro de un parque industrial, dando clic en "sí" o "no" según corresponda. Posteriormente, podrá indicar la información correspondiente a la **Actividad principal** y **Secundaria** que se realiza (**Figura 19**).

|                                                      | Adjuntar                    |                           |                                                      |
|------------------------------------------------------|-----------------------------|---------------------------|------------------------------------------------------|
| <ul> <li>Atendiendo la corriente de resid</li> </ul> | luo                         |                           |                                                      |
|                                                      |                             |                           |                                                      |
| Clasificación industrial                             | Subclasificación industrial |                           | Se encuentra dentro de un parque indus               |
| Clasificación industrial                             | Subclasificación industrial | Ŧ                         | გSe encuentra dentro de un parque indus<br>O Sí O No |
| Clasificación industrial<br>Actividad principal      | Subclasificación industrial | *<br>Actividad secundaria | ¿Se encuentra dentro de un parque indus<br>○ Sí ○ No |
| Clasificación industrial<br>Actividad principal      | Subclasificación industrial | Actividad secundaria      | ¿Se encuentra dentro de un parque indus<br>○ Sr ○ No |
| Clasificación industrial<br>Actividad principal      | Subclasificación industrial | *<br>Actividad secundaria | ¿Se encuentra dentro de un parque Indus<br>○ Sr ○ No |
| Clasificación industrial<br>Actividad principal      | Subclasificación industrial | Actividad secundaria      | ¿Se encuentra dentro de un parque indus<br>○ Sr ○ No |

Figura 19: Últimos apartados

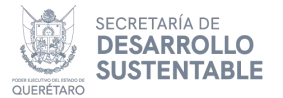

Una vez registrada toda la información necesaria, dé clic en el botón **Guardar** (**Figura 20**). Para finalizar el registro, se pide una confirmación en donde debe dar clic en el botón **Aceptar** (**Figura 21**) y se muestra un mensaje de confirmación con el folio de registro correspondiente (**Figura 22**), en caso contrario dé clic en Cancelar (**Figura 21**).

| Subclasificación industrial                                    | ¿Se encuentra dentro de un parque industrial?                                                                                                    |
|----------------------------------------------------------------|----------------------------------------------------------------------------------------------------|
|                                                                | ⊖ Sí ⊖ No                                                                                                    |
| Actividad secundaria                                           |                                                                                                    |
|                                                                |                                                                                                    |
| 10                                                             | A                                                                                                    |
|                                                                | 🖬 Guardar                                                                                                    |
| en Materia de Gestión Integral y Economía Circular de los Resi | duos Versión                                                                                                    |
| 20: Botón guardar registro                                     |                                                                                                    |
|                                                                |                                                                                                    |
|                                                                |                                                                                                    |
| (2)                                                            |                                                                                                    |
|                                                                |                                                                                                    |
|                                                                |                                                                                                    |
| stá seguro de guardar la                                       | ¿Se encuentra dentro de un parque industrial?                                                                                                    |
| nformación capturada?                                          | ● Sí ○ No                                                                                                    |
|                                                                |                                                                                                    |
| Aceptar Cancelar                                               |                                                                                                    |
|                                                                |                                                                                                    |
|                                                                |                                                                                                    |
|                                                                | subclasificación industrial Actividad secundaria Actividad secundaria en Materia de Gestión Integral y Economía Circular de los Resi 20: Botón guardar registro Circular de guardar la nformación capturada? Aceptar Cancelar |

Figura 21: Confirmación de registro

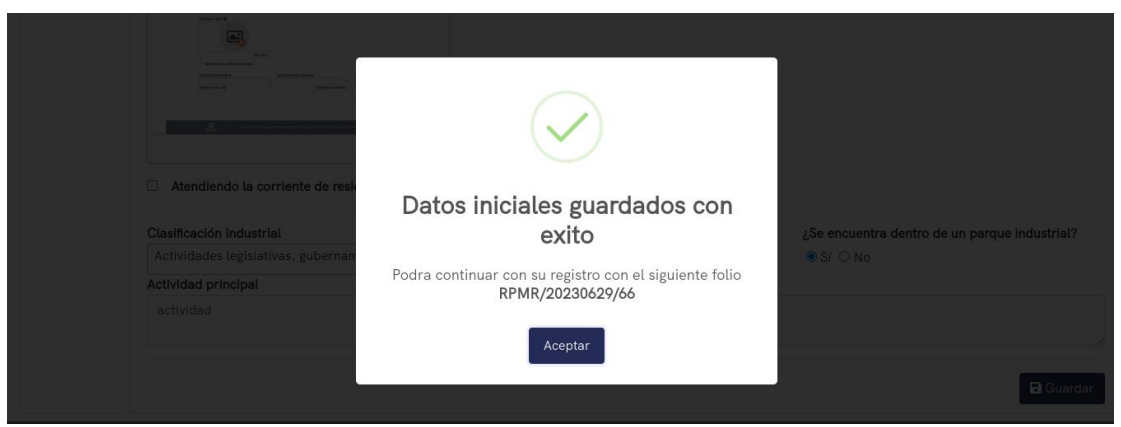

Figura 22: Mensaje de registro exitoso

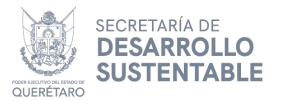

Una vez completado el registro inicial, se redirige a la pantalla principal para el seguimiento del trámite en donde se habilitan todas las **pestañas de registro** de información pendiente (podrá continuar en cualquier otro momento con su trámite), se mostrará el **folio de seguimiento** generado en la etapa de registro inicial y el botón de enviar a **Revisión** el trámite, como se ilustra en la **Figura 23**.

(Nota: En caso de modificar algún dato de esta sección, es importante volver a dar clic en el botón guardar).

| GUERETARO SECRET<br>DE DES<br>SUSTEN | ARIA<br>ARROLLO<br>UTABLE<br>QUERETARO<br>QUERETARO<br>QUERETARO<br>QUERETARO<br>Y ECONOMÍA CIRCULAR DE LOS | DE INFORMACIÓN EN MATERIA DE GESTIÓN INTEGRAL RESIDUOS                                                                                                    |
|--------------------------------------|----------------------------------------------------------------------------------------------------|----------------------------------------------------------------------------------------------------|
| Portal SIREQ                         |                                                                                                    | _yadira@dsinet.com.mx ◄                                                                                                    |
| 🌛 Plan de Man                        | ejo de Residuos de Manejo Especial · Edición                                                                |                                                                                                    |
| Q Consulta                           | Folio de seguimiento: RPMR/20230629/66                                                                      |                                                                                                    |
| 🕑 Edición                            | Datos generales Dirección Notificación Diagrama Residuo g                                                   | tenerado Manejo integral Subproducto Medidas Participación                                                                                                    |
|                                      | Pasos para la impresión del comprobante de pago                                                             | Pasos para realizar el pago                                                                                                    |
|                                      | Ingrese a la página Recaudanet                                                                              | <ul> <li>Ingrese a la página Recaudanet</li> </ul>                                                                                                    |
|                                      | <ul> <li>Dé clic en la opción "Comprobante de pago"</li> <li>Indique cualquier campo solicitado</li> </ul>  | <ul> <li>Dé clic en la opción "Secretaría de Desarrollo Sustentable" y posterior en<br/>"Dirección de Control Ambiental"</li> </ul>                                              |
|                                      | Dé clic en el botón Buscar                                                                                  | <ul> <li>Indique los datos personales y en el apartado de listado de trámites<br/>seleccione la opción "Registro de Plan de Manejo de Residuos de Manejo<br/>Eropoid"</li> </ul> |
|                                      |                                                                                                    | Dé clic en el botón Continuar                                                                                                    |

Figura 23: Pantalla de inicio de trámite

## Registro de información del trámite Dirección

Para acceder a la pestaña **Dirección**, debe dar clic en el botón correspondiente (ver **Figura 24**).

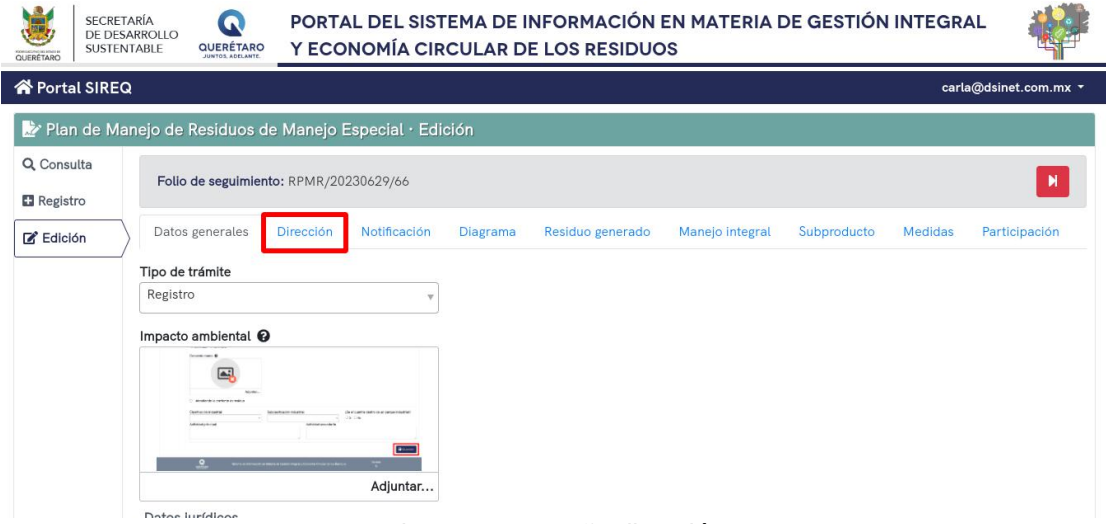

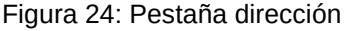

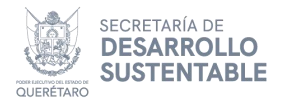

#### Datos de contacto

Para el registro de los datos de contacto, deberá entrar en el apartado en la pestaña dirección, se debe indicar el correo electrónico, el teléfono fijo, la extensión (en caso de tener o contar con alguna) y teléfono celular (véase Figura 25).

| Correo electrónico | Teléfono fijo  | Extensión                    |
|--------------------|----------------|------------------------------|
| Teléfono celular   |                |                              |
|                    |                |                              |
| Direction          | 800 - 30 marti | about 10 Si                  |
| Estado             | Municipio      | Ciudad                       |
| Estado             | Municipio<br>v | Ciudad                       |
| Estado Colonia     | Municipio      | Cludad<br>v<br>Código postal |

#### Registro de dirección

En la sección siguiente, se debe indicar el **Estado**, **Municipio**, **Ciudad**, y **Colonia**, seleccionando de entre los diferentes registros existentes. También, es necesario especificar la **calle**, el **código postal** se llenara automaticamente al ingresar una colonia, el **número interior** (este campo es opcional) y **exterior**, como se muestra en la **Figura 26**.

| Colonia Colle Colle Coll | Estado          | Municipio                  | Ciudad        |
|----------------------------------------------------------------------------------------------------|-----------------|----------------------------|---------------|
| Número interior Número exterior                                                                                                    | Colonia         | Calle                      | Código postal |
| Latitud Longitud                                                                                                    | Número interior | Número exterior            |               |
| Villa de Reves Sarta Maria                                                                                                    | Latitud         | Longitud                   |               |
|                                                                                                    |                 | Villa de Reyes Santa Maria |               |

Figura 26: Dirección

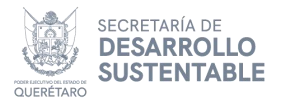

#### **Registro de parque industrial**

En caso de colocar si a la leyenda "¿Se encuentra dentro de un parque industrial?" en el registro inicial del trámite. Al seleccionar un municipio que cuente con parques industriales, se habilitará un apartado en donde deberá indicar el **parque industrial** al que pertenece (ver **Figura 27**).

| Teletono celular   |                   |                   |  |
|--------------------|-------------------|-------------------|--|
| Dirección          |                   |                   |  |
| Estado             | Municipio         | Ciudad            |  |
| Querétaro          | v Querétaro       |                   |  |
|                    |                   | Indicar la cludad |  |
| Colonia            | Parque industrial | Calle             |  |
|                    | (Or               | v                 |  |
| Indicar la colonia |                   |                   |  |
| Cédico postel      | Número interior   | Número exterior   |  |

Figura 27: Registro del parque industrial

Para especificar la **latitud** y **longitud**, se debe arrastrar el punto del mapa al lugar específico en donde se encuentra el establecimiento (**Figura 28**).

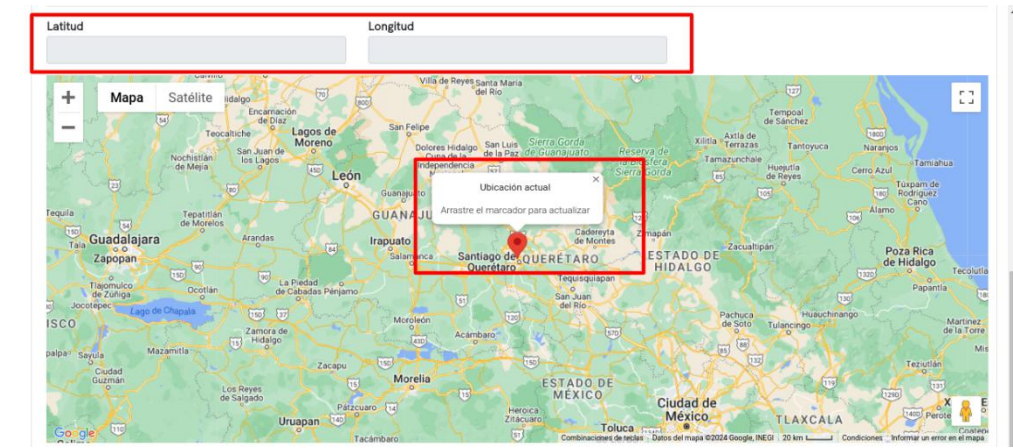

Figura 28: Latitud y longitud

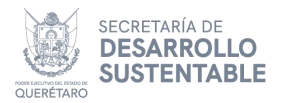

#### Dirección para recibir notificaciones, solo en caso de ser diferente a la del establecimiento

En caso de que la dirección para recibir notificaciones sea diferente a la del establecimiento, se debe seleccionar la opción para habilitar los apartados de registro de información (ver **Figura 29**).

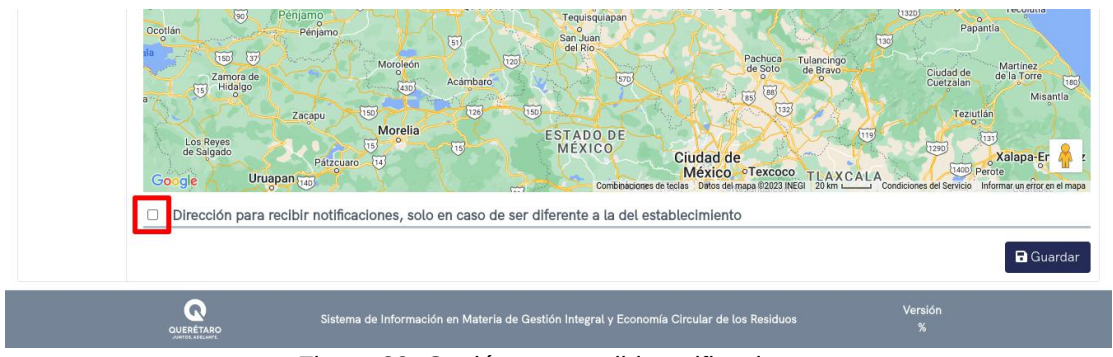

Figura 29: Opción para recibir notificaciones

#### Registro de datos de contacto

En el apartado de **Dirección para recibir notificaciones**, al igual que en la sección "Dirección", deberá indicar el **correo electrónico**, el **teléfono fijo**, si tiene alguna **extensión** y **teléfono celular**, ver **Figura 30**.

| epaicatepec<br>Accode<br>Google Apatzingán de<br>Coogle Apatzingán de<br>Accode<br>O M | Toluc:<br>de Ler<br>Valle de Bravo<br>Valle de Bravo<br>Combasacret | Mexico TEXCOC TLAXCALA |
|----------------------------------------------------------------------------------------|---------------------------------------------------------------------|------------------------|
| Datos de contacto                                                                      | iones, solo en caso de ser diferente a la del esi                   | ablecimiento           |
| Correo electrónico                                                                     | Teléfono fijo                                                       | Extensión              |
| Teléfono celular                                                                       |                                                                     |                        |
| Dirección                                                                              |                                                                     |                        |

Figura 30: Datos de contacto

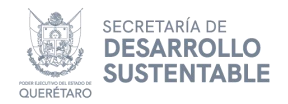

#### Registro de dirección para recibir notificaciones

En la sección siguiente, al igual que en la sección "Dirección", pero en este caso para la **Dirección para recibir notificaciones**, se debe indicar el **Estado**, **Municipio**, **Ciudad**, y **Colonia** de los diferentes registros que hay. También se debe especificar la Calle, el **Código postal** (este apartado se llena a partir de la colonia seleccionada), el **Número interior** y **exterior** (**Figura 31**).

| Correo electrónico | Teléfono fijo     | Extensión          |
|--------------------|-------------------|--------------------|
| Teléfono celular   |                   |                    |
| Dirección          |                   |                    |
| Estado             | Municipio         | Ciudad             |
| Colonia            | Calle             | ▼<br>Código postal |
| Número interior    | • Número exterior |                    |

Figura 31: Dirección

Una vez registrados todos los datos necesarios de dirección, dé clic en **Guardar (Figura 32).** Para terminar con el registro, se pide una confirmación en donde debe dar clic en el botón **Aceptar**, en caso contrario dé clic en **Cancelar (Figura 33)** y se muestra un mensaje de registro exitoso (ver **Figura 34**).

| Estado                      | Municipio            | Cludad                     |
|-----------------------------|----------------------|----------------------------|
| Colonia                     | Calle                | Código postal              |
| Número interior             | ▼<br>Número exterior | Calle referencia principal |
| Calle referencia secundaria |                      |                            |
|                             |                      | Г                          |
|                             |                      |                            |

Figura 32: Botón guardar dirección

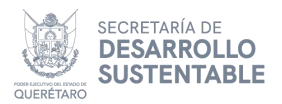

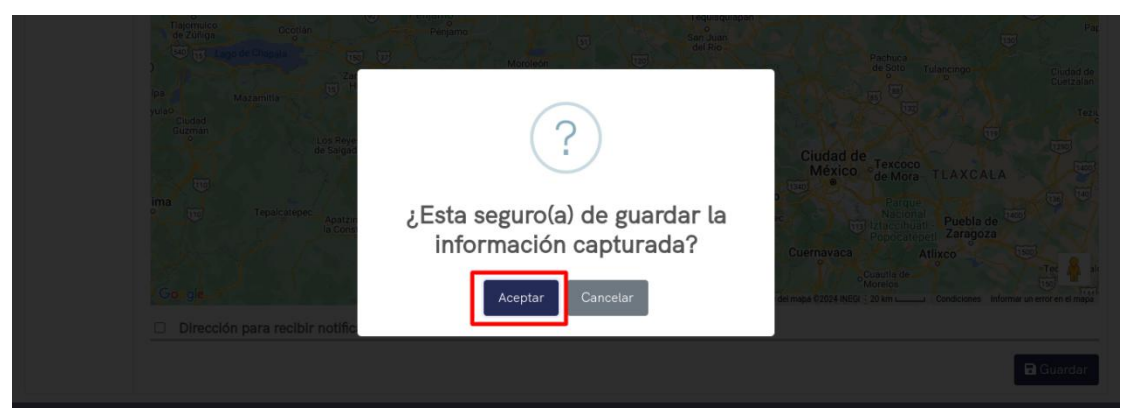

Figura 33: Confirmación de registro

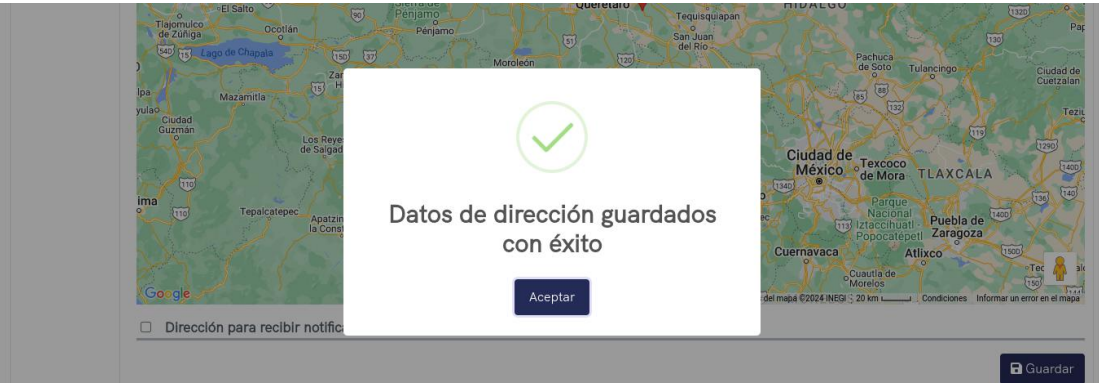

Figura 34: Mensaje de registro exitoso

## Notificación

En la pestaña de Notificación, se registran las personas autorizadas para recibir el resolutivo de autorización. Para entrar en esta, dé clic en el botón correspondiente (véase **Figura 35**).

| SECRET<br>DE DES.<br>SUSTEN | ARÍA<br>ARROLLO<br>TABLE<br>JUNTOL ADELANTE      | PORTAL DEL SISTE<br>Y ECONOMÍA CIRC                                          | MA DE INFORMAC                                                | IÓN EN MATERIA I<br>IDUOS                                             | DE GESTIÓN INTEC                                             | GRAL                                         |
|-----------------------------|--------------------------------------------------|------------------------------------------------------------------------------|---------------------------------------------------------------|-----------------------------------------------------------------------|--------------------------------------------------------------|----------------------------------------------|
| 😭 Portal SIREC              | l                                                |                                                                              |                                                               |                                                                       |                                                              | carla@dsinet.com.mx 🝷                        |
| 📝 Plan de Ma                | nejo de Residuos c                               | le Manejo Especial · Edici                                                   | ón                                                            |                                                                       |                                                              |                                              |
| Q Consulta                  | Folio de seguimier                               | nto: RPMR/20230629/66                                                        |                                                               |                                                                       |                                                              | H                                            |
| 🕑 Edición                   | Datos generales                                  | Dirección Notificación                                                       | Diagrama Residuo gen                                          | erado Manejo integral                                                 | Subproducto Medida                                           | as Participación                             |
|                             | Ingrese los datos de l<br>fomulario solicitado y | as <b>personas habilitadas para rec</b><br>dé clic en guardar. Si la informa | ibir el resolutivo de autoriz<br>ación se registró correctame | <b>ación</b> al finalizar este trámit<br>nte deberá visualizar el dat | e, para esto dé clic en agreg<br>o en la tabla correspondien | gar, en seguida llene el<br>te.<br>+ Agregar |
|                             |                                                  |                                                                              |                                                               |                                                                       |                                                              | Total de registros: 0                        |
|                             | Nombre                                           | Apellido paterno                                                             | Apellido mater                                                | o Correo                                                              | Identificación                                               | Acciones                                     |
|                             |                                                  |                                                                              | Sin registro de per                                           | onas autorizadas                                                      |                                                              |                                              |
|                             |                                                  |                                                                              |                                                               | 1                                                                     |                                                              |                                              |

Figura 35: Pestaña notificación

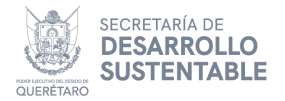

#### Registro

Para registrar los datos de las personas habilitadas para recibir el resolutivo de autorización, dé en el botón **agregar**, como se muestra en la **Figura 36**.

| Q, Consulta | Folio de seguimier                               | nto: RPMR/20                             | 230629/66                                |                                     |                                                    |                                                   |                                            |                              |                                                      |
|-------------|--------------------------------------------------|------------------------------------------|------------------------------------------|-------------------------------------|----------------------------------------------------|---------------------------------------------------|--------------------------------------------|------------------------------|------------------------------------------------------|
| + Registro  |                                                  | ,                                        |                                          |                                     |                                                    |                                                   |                                            |                              |                                                      |
|             | Datos generales                                  | Dirección                                | Notificación                             | Diagrama                            | Desidue generade                                   | Manoio integral                                   | Subproducto                                | Medidae                      | Dertisingalén                                        |
| Le Edición  | Ingrese los datos de l<br>fomulario solicitado y | las <b>personas h</b><br>y dé clic en gu | abilitadas para r<br>ardar. Si la infor  | ecibir el resolu<br>mación se regis | utivo de autorización al<br>stró correctamente deb | finalizar este trámito<br>perá visualizar el dati | e, para esto dé cli<br>o en la tabla corre | c en agregar,<br>spondiente. | en seguida llene                                     |
| Z Edición   | Ingrese los datos de l<br>fomulario solicitado y | las <b>personas h</b><br>y dé clic en gu | abilitadas para r<br>ardar. Si la infori | ecibir el resolu<br>mación se regis | utivo de autorización al<br>stró correctamente det | finalizar este trámito                            | e, para esto dé cli<br>o en la tabla corre | c en agregar,                | en seguida llene (<br>+ Agrega<br>Total de registro: |

Figura 36: Botón agregar persona autorizada

Al dar clic en el botón **Agregar** (**Figura 36**), se abre un cuadro de diálogo en donde deberá indicar el **Nombre**, **Apellido paterno**, **Apellido materno**, **Correo electrónico** y adjuntar la **Identificación oficial** de la persona. Para el registro de la información, dé clic en el botón **Guardar**, una vez hecho esto se mostrará un cuadro de diálogo para la confirmación de dicha acción, para el guardado de la información dé clic en **Aceptar** y posteriormente, si todo ocurrió de manera correcta, se le mostrará un mensaje en pantalla de que se registró correctamente la persona para recepción de notificaciones. En caso de no estar de acuerdo con el registro de la información, dé clic en **Cancelar** (ver **Figuras 37** y **38**). Una vez agregado el registro, se generarán los botones dentro de la columna Acciones de la tabla, dichas acciones son descritas en el apartado **Acciones de botones en las tablas** de este manual.

| 希 Portal S           | IREQ                    |                     |                        |          |                  | carla@dsin | et.com.mx 🝷 |
|----------------------|-------------------------|---------------------|------------------------|----------|------------------|------------|-------------|
| Plan d<br>Q Consulta | Persona autorizada para | recibir notificació | r-statza               |          |                  |            |             |
| Edición              | Nombre                  |                     | Apellido paterno       |          | Apellido materno |            | ación       |
|                      | Correo electrónico      |                     | Identificación oficial |          |                  |            | llene el    |
|                      |                         |                     |                        |          |                  |            | + Agregar   |
|                      |                         |                     |                        | Adjuntar |                  |            | iones       |
|                      |                         |                     |                        |          | Guardar          | × Cancelar |             |
|                      |                         |                     |                        |          |                  |            |             |

Figura 37: Apartados de registro

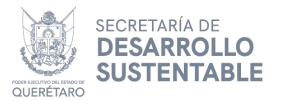

| Registro  |                                                                                     |                                           |                                                                           |                    |
|-----------|-------------------------------------------------------------------------------------|-------------------------------------------|---------------------------------------------------------------------------|--------------------|
| 🕑 Edición | Datos generales Dirección                                                           |                                           | Subproducto Medidas                                                       | Participación      |
|           | Ingrese los datos de las <b>personas h</b><br>fomulario solicitado y dé clic en gua | $\checkmark$                              | ite, para esto dé clic en agregar, er<br>ato en la tabla correspondiente. | n seguida llene el |
|           |                                                                                     | Se guardó la información<br>correctamente |                                                                           | + Agregar          |
|           | Nombre Apellie                                                                      |                                           | Identificación                                                            | Acciones           |
|           |                                                                                     | Aceptar                                   |                                                                           |                    |
|           |                                                                                     |                                           |                                                                           |                    |

Figura 38: Mensaje de registro exitoso

### Diagrama

En la pestaña **Diagrama**, se registra información para generar los diagramas con los elementos involucrados, para acceder a ésta, dé clic en el botón correspondiente, ver **Figura 39**.

| GUERÉTARO SECRE<br>DE DE<br>SUSTE | TARÍA<br>SARROLLO<br>NTABLE<br>JUNTOL ADELAMITE | PORTAL DELS<br>ECONOMÍA C | SISTEMA DE<br>IRCULAR DE | INFORMACIÓN<br>LOS RESIDUOS | EN MATERIA I    | DE GESTIÓN  | I INTEGRA | ALY                |
|-----------------------------------|-------------------------------------------------|---------------------------|--------------------------|-----------------------------|-----------------|-------------|-----------|--------------------|
| 倄 Portal SIRE                     | Q                                               |                           |                          |                             |                 |             | car       | la@dsinet.com.mx 🝷 |
| 불 Plan de M                       | anejo de Residuos de                            | Manejo Especial ·         | Edición                  |                             |                 |             |           |                    |
| Q Consulta                        | Folio de seguimiento                            | o: RPMR/20230629/66       |                          |                             |                 |             |           | H                  |
| Edición                           | Datos generales                                 | Dirección Notificac       | ión Diagrama             | Residuo generado            | Manejo integral | Subproducto | Medidas   | Participación      |
|                                   | Nombre del diagrama                             | as de proceso             |                          |                             |                 |             | Cre       | ear nuevo diagrama |

Figura 39: Pestaña diagrama

Al entrar en la sección, se deberá ingresar el **Nombre del diagrama**, al dar clic en el botón **Generar diagrama**, se mostrará un cuadro de diálogo para la confirmación del guardado de información, dando clic en el botón **Aceptar** se habilitará el siguiente apartado para el registro de los elementos del diagrama. (ver **Figuras 40, 41 y 42**). En caso de requerir agregar algun otro diagrama de proceso, se deberá repetir el mismo proceso (**Figura 39**).

| SECR<br>DE D<br>SUST | ETARÍA<br>ESARROLLO<br>ENTABLE<br>QUERÉTARO | PORTAL DEL SIST<br>ECONOMÍA CIRC | TEMA DE I<br>ULAR DE | INFORMACIÓN I<br>LOS RESIDUOS | EN MATERIA I    | DE GESTIÓN  | I INTEGRA | al y 👹              |
|----------------------|---------------------------------------------|----------------------------------|----------------------|-------------------------------|-----------------|-------------|-----------|---------------------|
| 希 Portal SIRI        | Q                                           |                                  |                      |                               |                 |             | car       | la@dsinet.com.mx ▼  |
| 불 Plan de N          | lanejo de Residuos de                       | e Manejo Especial · Edi          | ción                 |                               |                 |             |           |                     |
| Q Consulta           | Folio de seguimiento                        | 0. RPMR/20230629/66              |                      |                               |                 |             |           |                     |
| 🛨 Registro           | r ouo de seguimente                         | 5. RF MR(20200027/00             |                      |                               |                 |             |           |                     |
| 🕼 Edición            | Datos generales                             | Dirección Notificación           | Diagrama             | Residuo generado              | Manejo integral | Subproducto | Medidas   | Participación       |
|                      | Nombre del diagrama                         |                                  |                      |                               |                 |             | Bo        | an an an dia ana an |
|                      |                                             |                                  |                      |                               |                 |             |           | ear nuevo diagrama  |
|                      | Sin registro de diagram                     | ias de proceso                   |                      |                               |                 |             |           |                     |

Figura 40: Generar diagrama

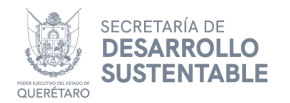

| A Portal SIRE | :Q                                  |                            |             | yadıragomezc@outlook.com ▼ |
|---------------|-------------------------------------|----------------------------|-------------|----------------------------|
| 🛃 Plan de N   | lanejo de Residuos de Manejo E      |                            | 1           |                            |
| Q Consulta    | Folio de seguiniento: RPMR/202      |                            |             |                            |
| E Registro    |                                     | (?)                        |             |                            |
| 🗹 Edición     | Datos generales Dirección           |                            | Subproducto | Medidas Participación      |
|               | Nombre del diagrama                 | Está seguro de agregar un  |             |                            |
|               | Diagrama 1                          | nuevo diagrama de proceso? |             | Crear nuevo diagrama       |
|               | Sin registro de diagramas de proces | Aceptar                    |             |                            |
|               |                                     |                            |             |                            |

Figura 41: Confirmación de registro

| SECRE<br>DE DE<br>SUSTE                                                            | SARROLLO<br>INTABLE OUERÉTARO                                                                                                    | DEL SISTEMA DE INFORMACIÓN EN MATEI<br>ÍA CIRCULAR DE LOS RESIDUOS | RIA DE GESTIÓN INTEGRAL Y         |
|------------------------------------------------------------------------------------|----------------------------------------------------------------------------------------------------|--------------------------------------------------------------------|-----------------------------------|
| 😭 Portal SIRE                                                                      | Q                                                                                                    |                                                                    | yadiragomezc@outlook.com +        |
| <ul> <li>Plan de M</li> <li>Consulta</li> <li>Registro</li> <li>Edición</li> </ul> | Anejo de Residuos de Manejo E<br>Folio de seguimiento: RPMR/202<br>Datos generales Dirección<br>Nombre del diagrama<br>Diagrama 1<br>Sin registro de diagramas de proces | Se guardó la información<br>correctamente                          | Subproducto Medidas Participación |
|                                                                                    | QUERETARO<br>Sistema de                                                                                                    |                                                                    |                                   |

Figura 42: Mensaje de registro exitoso

Una vez iniciado el diagrama, se generarán los botones al final del registro, como se muestra en la figura 43.

|              | Crear nuevo diagrama |
|--------------|----------------------|
| 1 Diagrama 1 | O 🖉 🗊                |

Figura 43: Acciones del diagrama

Cada botón del final del registro, cuenta con una función. Las acciones de cada botón son descritas a continuación:

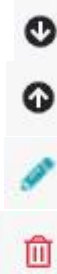

Permite mostrar el diagrama seleccionado.

Permite ocultar el diagrama seleccionado.

Permite editar el nombre del diagrama seleccionado.

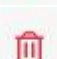

Permite eliminar el diagrama seleccionado.

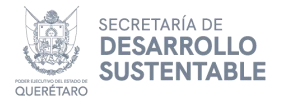

#### **Registro de elementos**

Al registrar el nombre del diagrama, se habilita una tabla para registrar los diferentes elementos contemplados, para lo cual, deberá dar clic en el botón **Agregar elemento**, como se ilustra en la **Figura 44**.

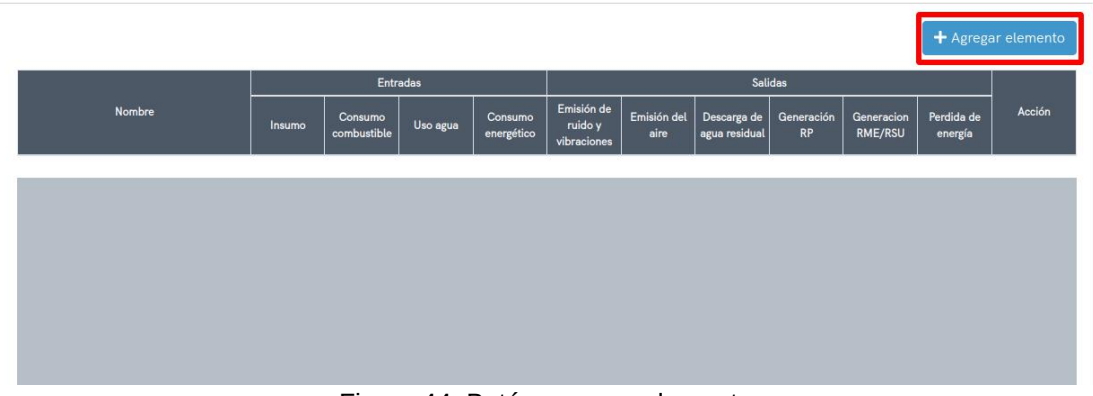

Figura 44: Botón agregar elemento

Se abre un cuadro de diálogo de registro de información, en donde deberá especificar el **nombre del elemento** y el **color** especifico para diferenciarlo en el diagrama, como se muestra en la **Figura 45**.

| Nombre del elemento   | Color de bloque                |
|-----------------------|--------------------------------|
| Entradas              | Salidas                        |
| insumo                | Emisión de ruido y vibraciones |
| 🐑 Consumo combustible | Emisión del aire               |
| 🐑 Uso agua            | Descarga de agua residual      |
| Consumo energético    | Ceneración RP                  |
|                       | Generacion RME/RSU             |
|                       | Perdida de energía             |
| Características       |                                |

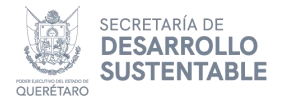

#### Propiedades

Se deben seleccionar las diferentes **entradas** y **salidas** las cuales conlleva el elemento por registrar (**Figura 46**).

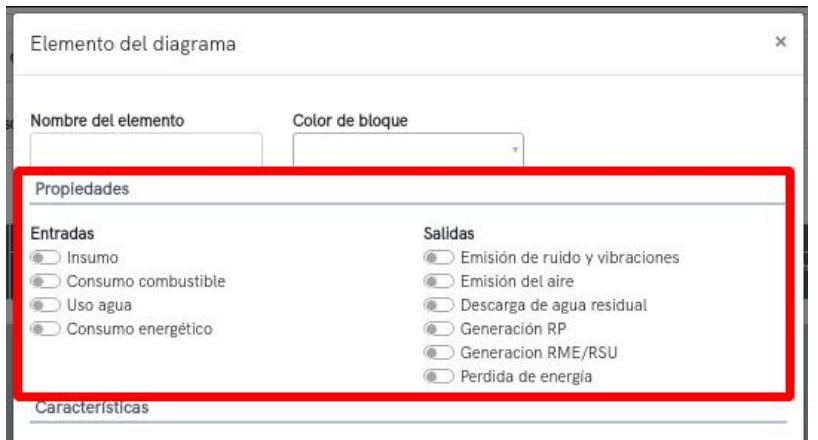

Figura 46: Registro de propiedades

#### Características

Por último se seleccionan las diferentes **características** del elemento (**Figura 47**).

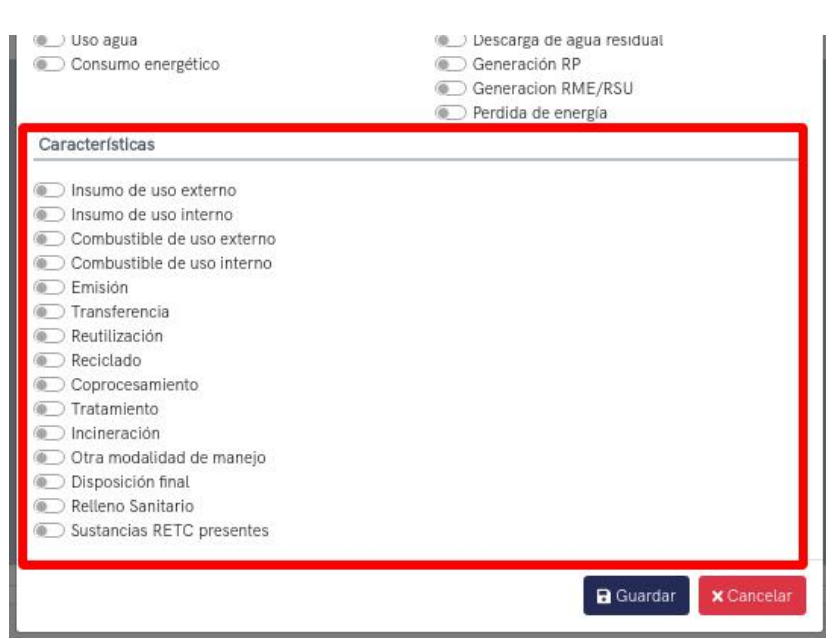

Figura 47: Registro de características

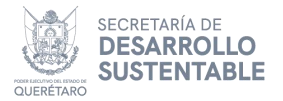

#### **Guardar elemento**

Una vez registrados todos los datos necesarios, dé clic en el botón **Guardar(Figura 48).** Para terminar con el registro, se pide una confirmación en donde debe dar clic en el botón **Aceptar**, en caso contrario dé clic en **Cancelar (Figura 49)** y se muestra un mensaje de registro exitoso (ver **Figura 50**).

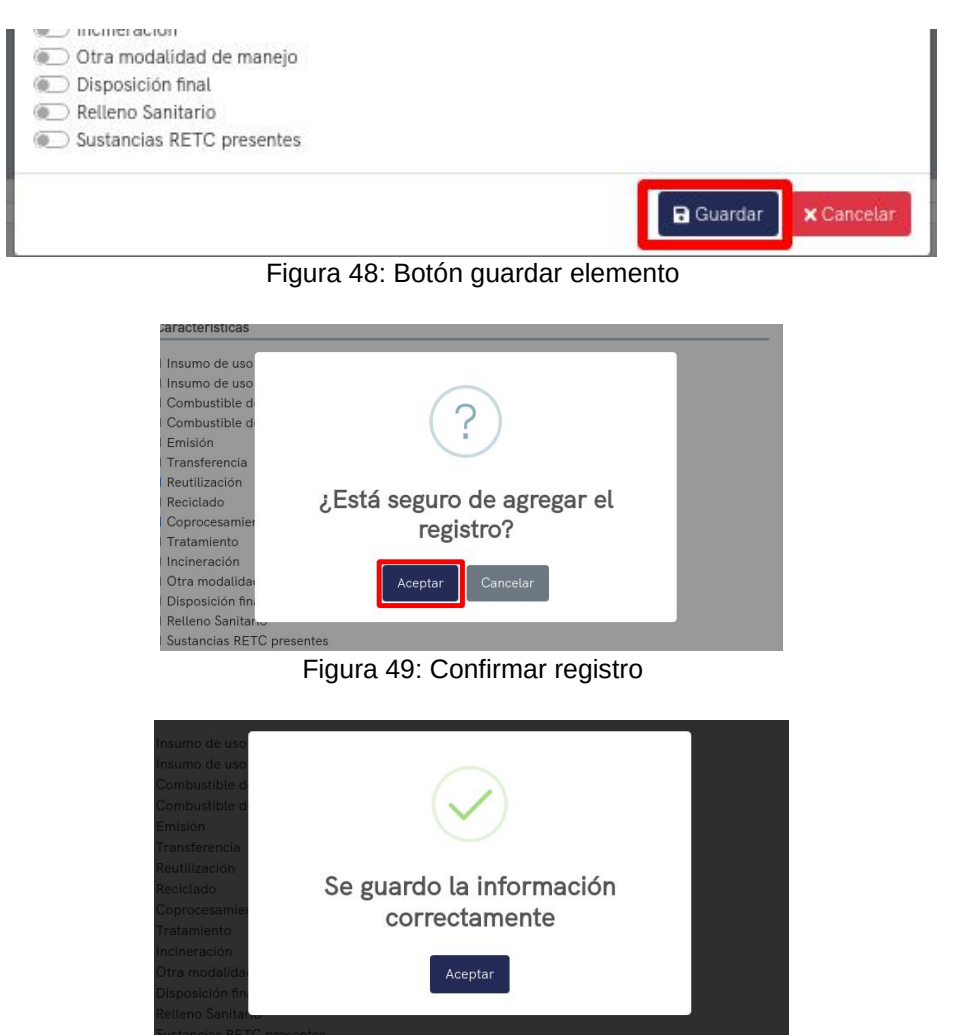

Figura 50: Mensaje de registro exitoso

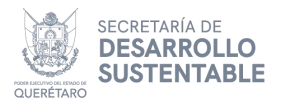

#### Registrar elementos con relación

Una vez registrado un elemento previo, al registrar un nuevo elemento, se habilita el apartado **elemento origen** (Figura 51), en el que se indica el o los elementos de los cuales se genera el nuevo elemento, para posteriormente registrar toda la información necesaria del nuevo elemento, podrá observar el diagrama generado en la pantalla principal de la sección (ver Figura 52). Una vez agregado el registro, se generará el botón Eliminar dentro de la columna Acción de la tabla, dicha acción está descrita en el apartado Acciones de botones en las tablas de este manual.

| Nombre del elemento                                                         | Color de bloque                | Elemento origen                                                                            |
|-----------------------------------------------------------------------------|--------------------------------|--------------------------------------------------------------------------------------------|
|                                                                             |                                | Seleccione elementos origen                                                                |
| Propiedades                                                                 |                                |                                                                                            |
| E-td                                                                        | Collidar                       |                                                                                            |
| Entradas                                                                    | Saudas                         |                                                                                            |
| Entragas<br>C Insumo                                                        | Saudas<br>(Em                  | iisión de ruido y vibraciones                                                              |
| Entradas<br>Insumo<br>Consumo combustible                                   | Saudas<br>Em<br>Em             | isión de ruido γ vibraciones<br>isión del aire                                             |
| Entradas<br>Insumo<br>Consumo combustible<br>Uso agua                       | Saudas<br>Em<br>Em<br>De       | iísión de ruido y vibraciones<br>iísión del aire<br>scarga de agua residual                |
| Entradas<br>Insumo<br>Consumo combustible<br>Uso agua<br>Consumo energético | Saudas<br>Em<br>Em<br>De<br>Ge | iisión de ruido y vibraciones<br>iisión del aire<br>scarga de agua residual<br>neración RP |

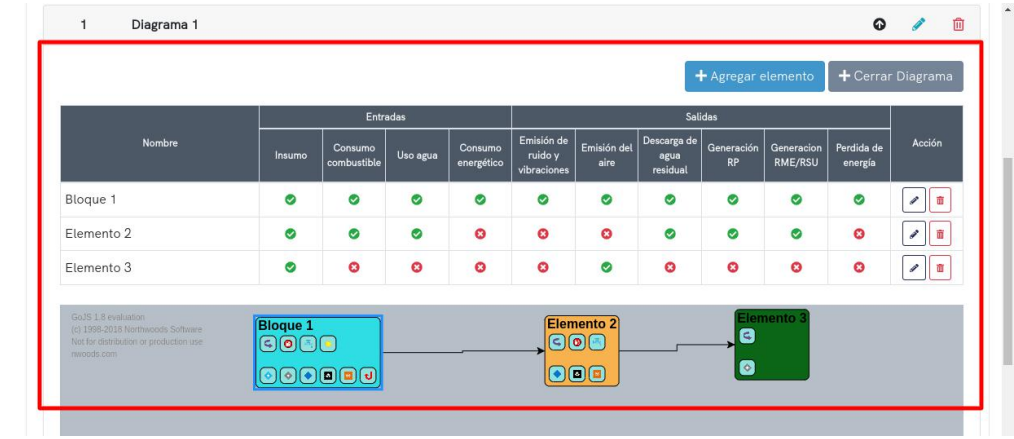

Figura 52: Diagrama generado

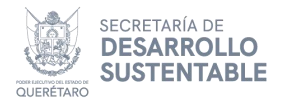

#### Cerrar y modificar el diagrama

Una vez registrados los elementos requeridos podra manipular los elementos del diagrama a cualquier posicion del recuadro, para guardar dichas posiciones seleccionará el botón para **cerrar diagrama** (Figura 53), para agregar mas elementos o modificar la posición de los mismos, deberá seleccionar el botón para **modificar diagrama** (Figura 54).

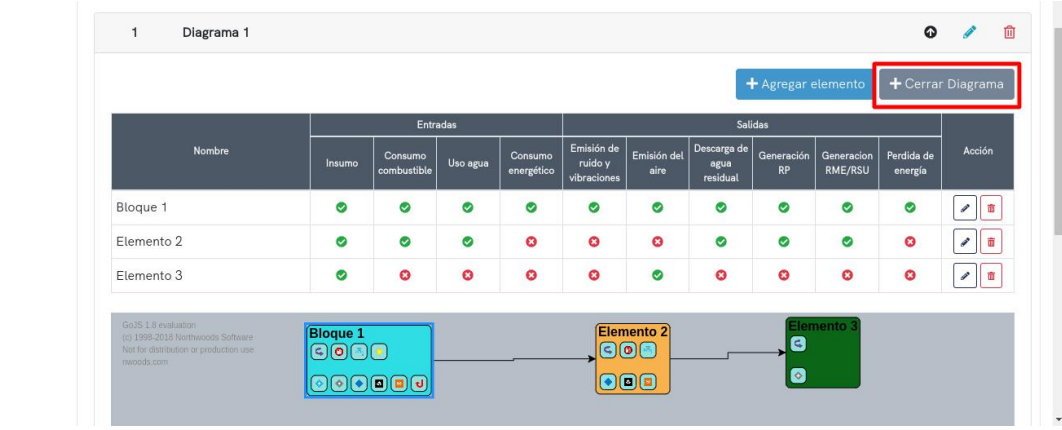

Figura 53: Cerrar diagrama

| Entradas Salidas |        |                        |          |                       |                                      |                     |                                 |                  |                       |                       |        |
|------------------|--------|------------------------|----------|-----------------------|--------------------------------------|---------------------|---------------------------------|------------------|-----------------------|-----------------------|--------|
| Nombre           | Insumo | Consumo<br>combustible | Uso agua | Consumo<br>energético | Emisión de<br>ruido y<br>vibraciones | Emisión del<br>aire | Descarga de<br>agua<br>residual | Generación<br>RP | Generacion<br>RME/RSU | Perdida de<br>energía | Acción |
| Bloque 1         | ø      | 0                      | 0        | 0                     | 0                                    | 0                   | 0                               | 0                | 0                     | 0                     | 1      |
| lemento 2        | 0      | 0                      | 0        | 0                     | 0                                    | 0                   | 0                               | 0                | 0                     | 0                     | /      |
| Elemento 3       | ۲      | 0                      | 0        | 0                     | 0                                    | 0                   | 0                               | 0                | 0                     | 0                     | /      |

Figura 54: Modificar diagrama

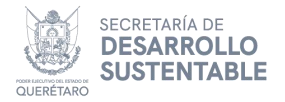

## **Residuo generado**

Para el registro de los residuos que genera el establecimiento, acceda a la pestaña **Residuo generado** dando clic en el botón o pestaña correspondiente, ver **Figura 55**.

| SECRETARÍA<br>DE DESARROLLO<br>SUSTENTABLE<br>QUERTARO<br>SUSTENTABLE<br>QUERTARO                                                                                           | CIÓN EN MATERIA DE GESTIÓN INTEGRAL                                                                                        |  |  |  |  |  |  |  |
|----------------------------------------------------------------------------------------------------|----------------------------------------------------------------------------------------------------|--|--|--|--|--|--|--|
| A Portal SIREQ carla@dsinet.com.mx *                                                                                                    |                                                                                                    |  |  |  |  |  |  |  |
| 🎐 Plan de Manejo de Residuos de Manejo Especial · Edición                                                                                                    |                                                                                                    |  |  |  |  |  |  |  |
| Q. Consulta<br>Folio de seguimiento: RPMR/20230630/69                                                                                                    | H                                                                                                    |  |  |  |  |  |  |  |
| Edición Datos generales Dirección Notificación Diagrama Residuo ge                                                                                                    | nerado Manejo integral Subproducto Medidas Participación                                                                   |  |  |  |  |  |  |  |
| Ingrese la información de los <b>residuos generados por el establecimiento</b> , para e<br>guardar. Si la información se registró correctamente deberá visualizar el dato e | esto dé clic en agregar, en seguida llene el fomulario solicitado y dé clic en<br>n la tabla correspondiente.<br>+ Agregar |  |  |  |  |  |  |  |
|                                                                                                    | Total de registros: 0                                                                                                    |  |  |  |  |  |  |  |
| Categoría Residuo Especificación Punto de generación                                                                                                    | Manejo integral Cantidad anual (toneladas) Acciones                                                                        |  |  |  |  |  |  |  |
| Sin registro de re                                                                                                    | esiduos generados                                                                                                    |  |  |  |  |  |  |  |
|                                                                                                    | 1                                                                                                    |  |  |  |  |  |  |  |

Figura 55: Pestaña residuo generado

#### **Registrar residuo**

Una vez dirigido a la pantalla principal de la sección, para registrar un nuevo residuo dentro de la tabla, dé clic en el botón **Agregar**, como se muestra en la **Figura 56**.

| 😭 Portal SIRE | Q                                      |             |                     |                                  |                          |                          |                     | carl         | a@dsinet.com.mx 🝷                              |
|---------------|----------------------------------------|-------------|---------------------|----------------------------------|--------------------------|--------------------------|---------------------|--------------|------------------------------------------------|
| 🛃 Plan de M   | anejo de Residuos (                    | de Manejo E | Especial · Edi      | ción                             |                          |                          |                     |              |                                                |
| Q Consulta    | Folio de seguimiento: RPMR/20230630/69 |             |                     |                                  |                          |                          |                     | H            |                                                |
| 🕑 Edición     | Datos generales                        | Dirección   | Notificación        | Diagrama                         | Residuo generado         | Manejo integral          | Subproducto         | Medidas      | Participación                                  |
|               | guardar. Si la informa                 | iduo Espe   | cificación          | e deberá visual<br>Punto de gene | izar el dato en la tabl  | a correspondiente.       | tidad anual (tonela | adas)        | + Agregar<br>Total de registros: 0<br>Acciones |
|               |                                        |             |                     | Sin                              | registro de residuos (   | generados                |                     |              |                                                |
|               |                                        |             |                     |                                  | 1                        |                          |                     |              |                                                |
|               |                                        | Sistem      | na de Información ( | en Materia de Ge                 | estión Integral y Econom | a Circular de los Residu | 205                 | Versión<br>% |                                                |

Figura 56: Botón agregar residuo

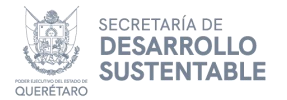

Al dar clic en el botón **Agregar** (**Figura 56**), se abre un cuadro de dialogo para el registro de información en donde se debe indicar la **categoría** del residuo, seleccionar el **residuo** requerido, su **especificación** en caso de existir, la **cantidad anual** en toneladas, el **manejo integral** que tendrá y el **punto** de **generación** del residuo(elemento del diagrama registrado), como se ilustra en la **Figura 57**.

| 😭 Portal S | SIREQ                                        |                                 | carla@dsi                               | net.com.mx -   |
|------------|----------------------------------------------|---------------------------------|-----------------------------------------|----------------|
| 🛃 Plan d   | Residuo generado                             |                                 |                                         |                |
| Q Consult  | Categoría                                    | Residuo                         | Especificación                          | H              |
| 🕑 Ediciór  | Cantidad anual (toneladas)                   | Manejo integral                 | Punto de generación                     | pación<br>c en |
|            | Acopio y almacenamiento del residuo dentro d | del establecimiento             |                                         |                |
|            | Forma de almacenamiento                      | Tiempo de almacenamiento (días) | Capacidad de almacenamiento (toneladas) | + Agregar      |
|            | •                                            |                                 |                                         | e registros: 0 |
|            | Evidencia del residuo y su almacenamiento    |                                 |                                         | lones          |
|            | temporal                                     |                                 |                                         |                |
|            |                                              |                                 |                                         |                |
|            | Adjuntar                                     | FZ Devietus de detes avis       | - Anna Iana                             |                |

Figura 57: Registro de datos principales

## Acopio y almacenamiento del residuo dentro del establecimiento

Posteriormente debe que indicar la forma de almacenamiento, el tiempo de almacenamiento especificado en días, la capacidad de almacenamiento en toneladas y por último se adjunta la evidencia del residuo y su almacenamiento temporal, ver Figura 58.

| 🖌 Portal            | Categoría                                             | Residuo                         | Especificación                          | ət.com.mx 🔻    |
|---------------------|-------------------------------------------------------|---------------------------------|-----------------------------------------|----------------|
| Plan o<br>Q Consult | Cantidad anual (toneladas)                            | Manejo integral                 | Punto de generación                     |                |
| C Registro          | Acopio y almacenamiento del residuo dentro d          | el establecimiento              |                                         |                |
| 🕑 Edición           | Forma de almacenamiento                               | Tiempo de almacenamiento (días) | Capacidad de almacenamiento (toneladas) | pación         |
|                     | Ψ                                                     |                                 |                                         | c en           |
|                     | Evidencia del residuo y su almacenamiento<br>temporal |                                 |                                         |                |
|                     |                                                       |                                 |                                         | + Agregar      |
|                     |                                                       |                                 |                                         | e registros: 0 |
|                     |                                                       |                                 |                                         | iones          |
|                     | Adjuntar                                              |                                 |                                         |                |
|                     |                                                       |                                 | Guardar X Cancelar                      |                |
|                     | QUERÊTARO                                             |                                 | %                                       |                |

Figura 58: Acopio y almacenamiento del residuo dentro del establecimiento

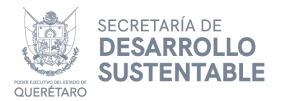

#### Guardar residuo

Una vez registrados todos los datos necesarios, dé clic en **Guardar** (**Figura 59**). Para terminar con el registro, se pide una confirmación en donde debe dar clic en el botón Aceptar, en caso contrario dé clic en **Cancelar** (**Figura 60**) y se muestra un mensaje de registro exitoso (ver **Figura 61**). Una vez agregado el registro, se generarán los botones dentro de la columna Acciones de la tabla, dichas acciones son descritas en el apartado Acciones de botones en las tablas de este manual.

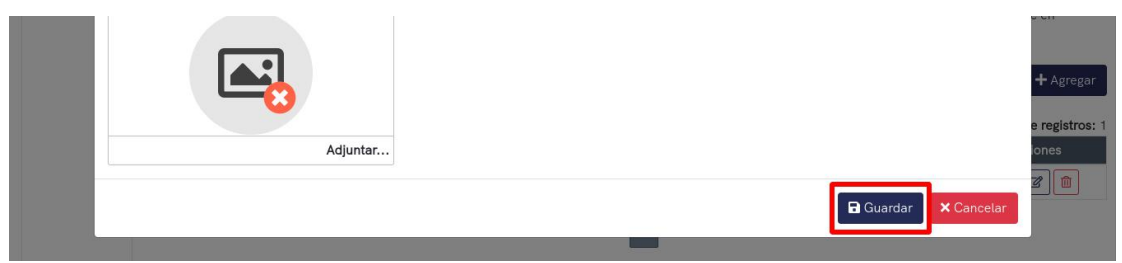

Figura 59: Botón guardar

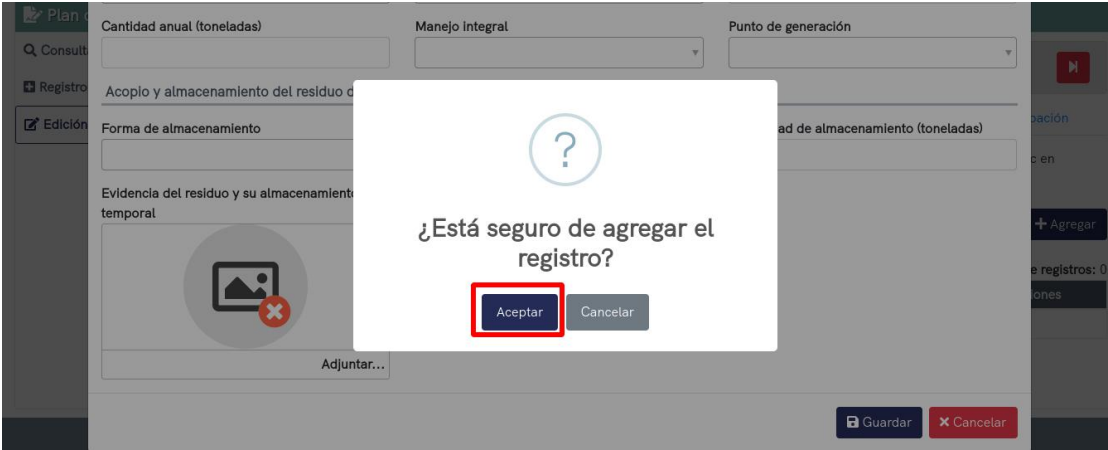

Figura 60: Confirmación de registro

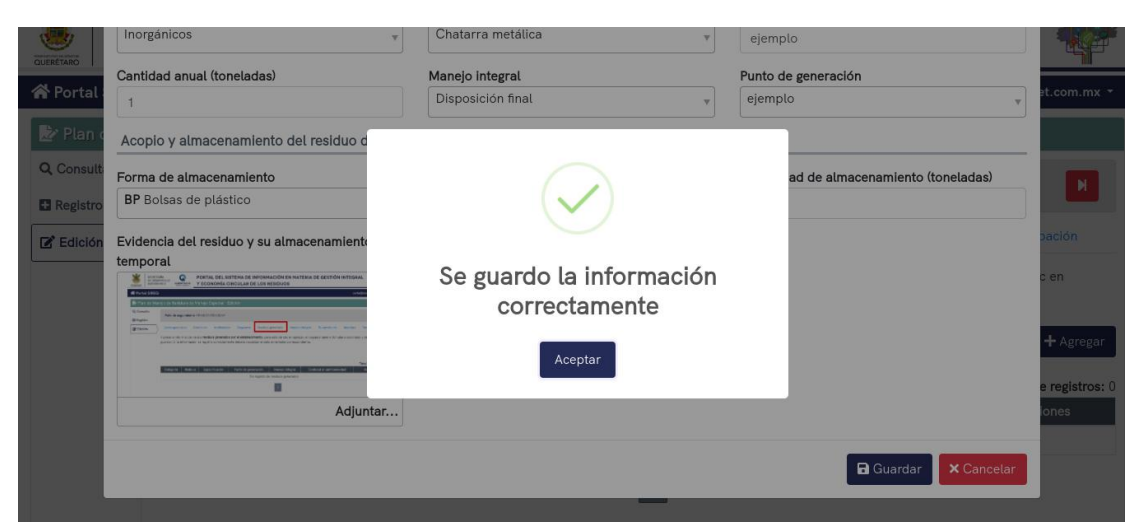

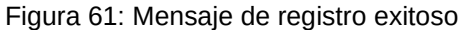

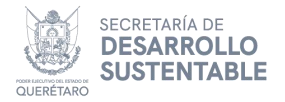

## Manejo integral

En la pestaña **Manejo integral**, se registra información del manejo de los residuos previamente agregados, para acceder a ésta, debe dar clic en el botón correspondiente (**Figura 62**).

| SECRETARÍA<br>DE DESARROLLO<br>SUSTENTABLE<br>QUERTARO<br>SUSTENTABLE<br>QUERTARO<br>SUSTENTABLE<br>QUERTARO<br>SUSTENTABLE<br>QUERTARO<br>SUSTENTABLE<br>QUERTARO<br>SUSTENTABLE<br>SUSTENTABLE<br>SUSTENTA | <b>K</b>          |
|----------------------------------------------------------------------------------------------------|-------------------|
| A Portal SIREQ carla@dsinet.co                                                                                                    | n.mx 🔻            |
| 🔡 Plan de Manejo de Residuos de Manejo Especial · Edición                                                                                                    |                   |
| Q, Consulta<br>Folio de seguimiento: RPMR/20230630/69                                                                                                    | M                 |
| Balance         Datos generales         Dirección         Notificación         Diagrama         Residuo generado         Manejo integral         Subproducto         Medidas         Participad                                                                                                    | ión               |
| Ingrese la información del <b>manejo integral de los residuos generados</b> , para esto dé clic en agregar, en seguida llene el fomulario solicitado y dé clic en gu<br>Si la información se registró correctamente deberá visualizar el dato en la tabla correspondiente.                                                                                                    | iardar.<br>gregar |
| Total de reg                                                                                                    | stros: 0          |
| Residuo Autorización - transportista Nombre - transportista Autorización - destino Nombre - destino Cantidad anual (toneladas) Acciones                                                                                                    |                   |
| Sin registro de información                                                                                                    |                   |
|                                                                                                    |                   |
| Figura 62: Pestaña manejo integral                                                                                                    |                   |

#### Registrar manejo integral

Una vez dirigido a la pantalla principal de la sección, para registrar información dentro de la tabla, dé clic en el botón **Agregar**, ver **Figura 63**.

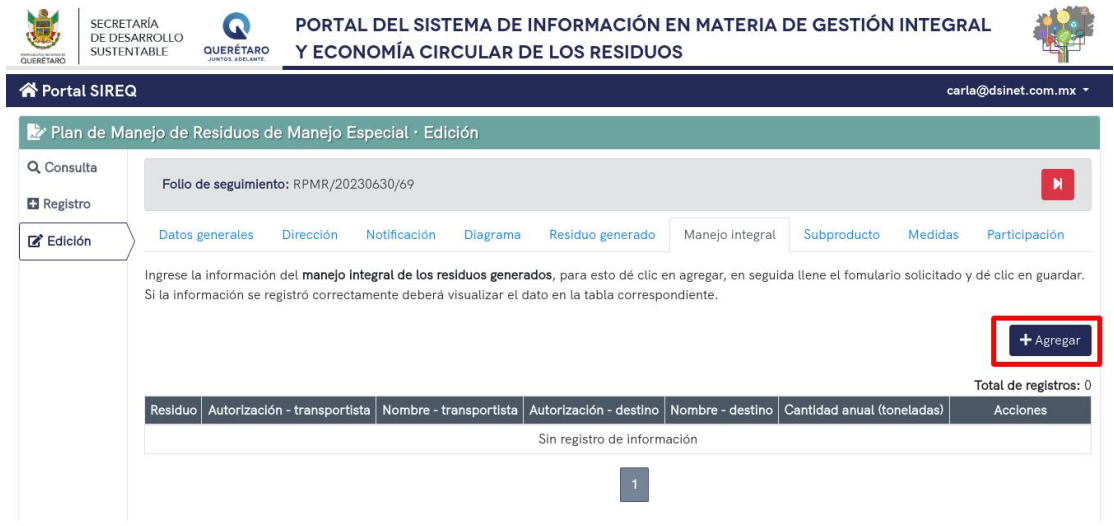

Figura 63: Botón agregar manejo integral

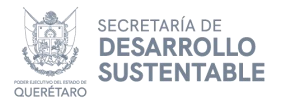

Al dar clic en el botón **Agregar** (**Figura 63**), se abre un cuadro de diálogo para el registro de información en donde se debe indicar el **residuo generado** previamente registrado, junto con la **cantidad anual** en toneladas, como se muestra en la **Figura 64**.

| 🖌 Portal S | IREQ                                                                                                   |                                                          | carla@dsi                                 | net.com.mx 🝷 |
|------------|----------------------------------------------------------------------------------------------------|----------------------------------------------------------|-------------------------------------------|--------------|
| 🛃 Plan d   | Manejo integral del residuo generado                                                                   |                                                          |                                           |              |
| Q Consulta | Residuo generado                                                                                       | Cantidad anual (tonelada)                                |                                           |              |
| Registro   | ×                                                                                                    |                                                          |                                           |              |
| 🕑 Edición  | Información del prestador de servicios en reco                                                         | olección y traslado                                      |                                           | ación        |
|            | En la busquéda, si no encuentra registro de pre<br>social y adjunte la autorización del transportista. | stador de servicios en recolección y traslado, indique e | el número de autorización, nombre o razón | guardar. Si  |
|            | Búsqueda del prestador de servicios en recolecció                                                      | in y traslado                                            |                                           |              |
|            |                                                                                                    | Ŧ                                                        | 全 Quitar                                  | T Agregar    |
|            | Número de autorización                                                                                 | Nombre o razón social                                    |                                           | registros: 0 |
|            |                                                                                                    |                                                          |                                           | ones         |
|            | Adjunto de la autorización del transportista                                                           |                                                          |                                           |              |
|            |                                                                                                    |                                                          |                                           | •            |
|            |                                                                                                    |                                                          | Guardar Cancelar                          |              |
|            | QUERÉTARO<br>Junios Ablante                                                                            | •                                                        | 76                                        |              |

Figura 64: Información general del registro

## Información del prestador de servicios en recolección y traslado

Si cuenta con un registro de prestador de servicios en recolección y traslado, solo debe buscar por folio de seguimiento o número de registro y seleccionar el registro para llenar los campos automáticamente, en caso contrario, indique el número de autorización, nombre o razón social y adjunte la autorización del transportista, como se muestra en la Figura 65.

| 🗥 Portal S                                                                                                    | IREQ                                                             | carla@d  | sinet.com.mx 🝷       |  |  |  |  |  |
|----------------------------------------------------------------------------------------------------|------------------------------------------------------------------|----------|----------------------|--|--|--|--|--|
| 🛃 Plan d                                                                                                    | Manejo integral del residuo generado                             |          |                      |  |  |  |  |  |
| Q Consulta                                                                                                    | Información del prestador de servicios en recolección y traslado |          |                      |  |  |  |  |  |
| Registro     O En la busquéda, si no encuentra registro de prestador de servicios en recolección y traslado, indique el número de autorización, nombre o rational y adjunte la autorización del transportista.     Búsqueda del prestador de servicios en recolección y traslado |                                                                  |          |                      |  |  |  |  |  |
|                                                                                                    | Número de autorización                                           | V Quitar | + Agregar            |  |  |  |  |  |
|                                                                                                    | Adjunto de la autorización del transportista                     |          | registros: 0<br>pnes |  |  |  |  |  |
| _                                                                                                    | QUERÉTARO                                                        | Guardar  |                      |  |  |  |  |  |

Figura 65: Información del prestador de servicios en recolección y traslado

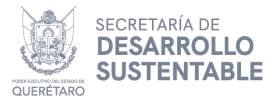

Si la información proporcionada no es correcta, dé clic en el botón **Quitar** para dejar en blanco todos los apartados (véase **Figura 66**).

| 😭 Portal S | IREQ                                                                                                    | carla@dsi                                                                                                    | net.com.mx 🝷         |  |  |  |
|------------|----------------------------------------------------------------------------------------------------|----------------------------------------------------------------------------------------------------|----------------------|--|--|--|
| 🛃 Plan d   | Manejo integral del residuo generado                                                                                                    |                                                                                                    |                      |  |  |  |
| Q Consulta | Información del prestador de servicios en rec                                                                                                    | colección y traslado                                                                                                 |                      |  |  |  |
| Elición    | • En la busquéda, si no encuentra registro de p<br>social y adjunte la autorización del transportista<br>Búsqueda del prestador de servicios en recolecc | restador de servicios en recolección y traslado, indique el número de autorización, nombre o razón<br>ión y traslado | ación<br>guardar. Si |  |  |  |
|            | Número de autorización                                                                                                    | Nombre o razón social                                                                                                |                      |  |  |  |
|            | Adjunto de la autorización del transportista                                                                                                    |                                                                                                    |                      |  |  |  |
|            |                                                                                                    | Guardar X Cancelar                                                                                                   |                      |  |  |  |
|            |                                                                                                    |                                                                                                    |                      |  |  |  |

Figura 66: Botón quitar

#### Información del destino

Para registrar la información del destino debera indicar el **tipo de destino**, en donde deberá indicar si se trata de un Prestador de servicios ambientales en materia de residuos o una Autorización del manejo integral de residuos de manejo especial (**Figura 67**).

| Q. Consulta | Adjunto de la autorización del transportista                    | N.Si la información se |
|-------------|-----------------------------------------------------------------|------------------------|
|             | Información del destino                                         | + Agregar              |
|             | Tipo de destino                                                 | Total de registros: 0  |
|             | ×                                                               | Acciones               |
|             | Autorización del Manejo Integral de Residuos de Manejo Especial |                        |
|             | Prestador de servicios ambientales en materia de residuos       | -                      |
|             | Guardar X Cancelar                                              |                        |

Figura 67: Tipo de destino

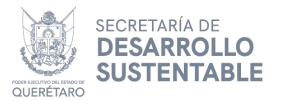

Una vez seleccionado el tipo de destino se habilitarán los campos correspondientes al llenado del destino, si cuenta con un registro del tipo de destino seleccionado, solo debe buscar por folio y elegir para llenar los campos automáticamente, en caso contrario, se tiene que indicar el **número de autorización**, **nombre o razón social**, **estado**, **dirección** y adjuntar la **autorización del destino**, como se muestra en la **Figura 68**.

| SEC<br>DE<br>SUIS | CRETARÍA<br>DESARROLLO<br>STENTABLE QUER                  | PORTAL DEL SISTEM<br>Manejo integral del residuo generado                                                                                     | ΙΑ ΕSTATAL DE INFORMACIÓ                                      | N EN MATERIA DE GESTIÓN INT                   | EGRAL Y ECONOMÍA                        | • 🤻                               |
|-------------------|-----------------------------------------------------------|----------------------------------------------------------------------------------------------------|---------------------------------------------------------------|-----------------------------------------------|-----------------------------------------|-----------------------------------|
| 📽 Portal SIREQ    | o de Residuos de                                          | & Adjuntar                                                                                                    |                                                               |                                               | 1                                       | _yadira@dsinet.com.mx +           |
| Q. Consulta       | Folio de segui                                            | Tipo de destino<br>Autorización del Manejo Integral de Residuos                                                                               | de Manejo Especial                                            |                                               |                                         | M                                 |
| C Edición         | Datos generale<br>Ingrese la inform<br>visualizar el dato | En la busquéda, si no encuentra registro de<br>dirección y adjunte la autorización de la empr<br>Búsqueda de la autorización de manejo de der | Autorización del manejo integral, indique e<br>sa de destino. | número de autorización, nombre o razón social | l, estado,<br>n se registró<br>@ Quitar | correctamente deberá              |
|                   | # Residuo                                                 | Número de registro / autorización<br>Dirección                                                                                                | Nombre o razón social                                         | Estado<br>Adjunto de la autorización del dest | *<br>tino                               | Total de registros: 0<br>Acciones |
|                   |                                                           |                                                                                                    |                                                               | ě                                             | @ Adjuntar                              |                                   |
|                   | QUERTARD                                                  |                                                                                                    |                                                               | Guardar                                       | × Cancelar<br>Versión<br>%              |                                   |

Figura 68: Información del prestador de servicio destino

Si la información proporcionada no es correcta, dé clic en el botón **Quitar** para dejar en blanco todos los apartados (**Figura 67**).

| SE SE       |                                                 | EL SISTEMA ESTATAL DE IN                  | FORMACIÓN EN MATERIA DE GESTIÓN                                                                                                    |                                    |
|-------------|-------------------------------------------------|-------------------------------------------|----------------------------------------------------------------------------------------------------|------------------------------------|
| QUERETARO S | Manejo integral del residuo generado            |                                           |                                                                                                    |                                    |
| 🖌 Portal S  | Información del destino                         |                                           |                                                                                                    | <sup>▲</sup> t.com.mx <del>▼</del> |
| 🛃 Plan d    | Tipo de destino                                 |                                           |                                                                                                    |                                    |
| Q Consulta  | Autorización del Manejo Integral de Residuos    | de Manejo Especial                        | •                                                                                                    |                                    |
| E Registro  | En la busquéda, si no encuentra registro de     | Autorización del manejo integral, indique | el número de autorización, nombre o razón social, estado,                                                                                                    |                                    |
| 🕑 Edición   | dirección y adjunte la autorización de la empre | sa de destino.                            |                                                                                                    | ación                              |
|             |                                                 | uno                                       | 🔻 Quitar                                                                                                    | guardar. Si                        |
|             | Número de registro / autorización               | Nombre o razón social                     | Estado                                                                                                    |                                    |
|             |                                                 |                                           | v                                                                                                    | + Agregar                          |
|             | Dirección                                       |                                           | Adjunto de la autorización del destino                                                                                                    | registros: 0                       |
|             |                                                 |                                           | <ul> <li>Image: A start of the start of the start of</li></ul> | •                                  |
|             |                                                 |                                           | 🖬 Guardar 🛛 🗙 Cancelar                                                                                                    |                                    |
|             |                                                 |                                           |                                                                                                    |                                    |

Figura 69: Botón quitar

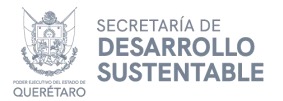

#### Guardar manejo integral

Una vez registrados todos los datos necesarios, dé clic en el botón **Guardar** (**Figura 70**). Para terminar con el registro, se pide una confirmación en donde debe dar clic en el botón **Aceptar**, en caso contrario dé clic en **Cancelar** (**Figura 71**) y se muestra un mensaje de registro exitoso (ver **Figura 72**). Una vez agregado el registro, se generarán los botones dentro de la columna **Acciones** de la tabla, dichas acciones son descritas en el apartado **Acciones de botones en las tablas** de este manual.

| Registro     Edición | Búsqueda del prestador de servicio de | estino                | Ŧ                     | 👌 Quitar          | ación                             |
|----------------------|---------------------------------------|-----------------------|-----------------------|-------------------|-----------------------------------|
|                      | Número de autorización                | Nombre o razón social | Estado                | v                 | guardar. Si                       |
|                      | Dirección                             |                       | Adjunto de la autoriz | ación del destino | + Agregar<br>registros: 0<br>ones |
|                      |                                       |                       | [                     | Guardar           |                                   |

Figura 70: Botón guardar

| Q Consulta | adjunte la autorización de la empresa de d<br>Búsqueda del prestador de servicio desti | estino.                                 | ionibie o razon social, estado, dirección y | M                                 |
|------------|----------------------------------------------------------------------------------------|-----------------------------------------|---------------------------------------------|-----------------------------------|
| 🗹 Edición  | Número de autorización                                                                 | ?                                       | <b>⊉</b> Quitar                             | ación<br>guardar. Si              |
|            | Dirección                                                                              | ¿Está seguro de agregar el<br>registro? | de la autorización del destino              | + Agregar<br>registros: 0<br>ones |
|            |                                                                                        |                                         | Adjuntar                                    | •                                 |
|            | QUERÉTARO                                                                              |                                         | Guardar X Cancelar                          |                                   |

Figura 71: Confirmación de registro

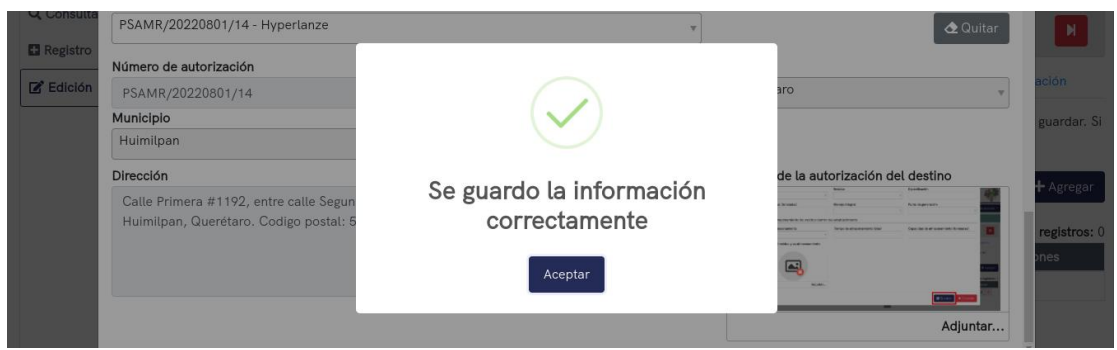

Figura 72: Mensaje de registro exitoso

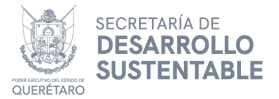

Al dar clic en el botón **detalle**, se muestra toda la información registrada en un cuadro de diálogo, para ocultar, dé clic en el botón **cerrar (Figura 73)**.

| 🖌 Portal S  | IREQ                              |                                                                         |                                       | carla@ds                       | inet.com.mx 🝷 |
|-------------|-----------------------------------|-------------------------------------------------------------------------|---------------------------------------|--------------------------------|---------------|
| 🛃 Plan d    | Detalle del manejo del residu     | o generado                                                              |                                       |                                |               |
| Q, Consulta | Categoría del residuo             | Inorgánicos                                                             | Residuo                               | Chatarra metálica              |               |
| Registro    | Especificación del residuo        | ejemplo                                                                 | Cantidad anual (tonelada)             | 1                              |               |
| 🕑 Edición   | Información del prestador de serv | vicios en recolección y traslado                                        |                                       |                                | ación         |
|             | Número de autorización            | PSAMR/20220801/14                                                       | Nombre o razón social                 | Hyperlanze                     | guardar. Si   |
|             | Adjunto de la autorización del    | 🛓 Visualizar                                                            |                                       |                                |               |
|             | transportista                     |                                                                         |                                       |                                | + Agregar     |
|             | Información del prestador de des  | tino                                                                    |                                       |                                |               |
|             | Número de autorización            | PSAMR/20220801/14                                                       | Nombre o razón social                 | Hyperlanze                     | registros: 1  |
|             | Estado                            | Querétaro                                                               | Municipio                             | Huimilpan                      | ones          |
|             | Dirección                         | Calle Primera #1192, entre calle Seg<br>Querétaro. Codigo postal: 50010 | unda y calle Tercera, Cumbres del Cin | natario, Huimilpan, Huimilpan, | 3             |
|             |                                   |                                                                         |                                       | × Cerrar                       |               |

Figura 73: Botón cerrar

## Subproducto

En la pestaña **Subproducto**, se registra información de los subproductos dentro del plan de manejo, para acceder a ésta, dé en el botón correspondiente (**Figura 74**).

| SECRE<br>DE DES<br>SUSTEI | Taría<br>Sarrollo<br>Ntable Qu | JERÉTARO<br>NTOS. ADELANTE                 | PORTAL DEL SIS<br>Y ECONOMÍA CII                              | TEMA DE I<br>RCULAR D           | NFORMACIÓN<br>E LOS RESIDUO                        | EN MATERIA D<br>DS                               | DE GESTIÓN                 | INTEGR         | AL 👘                              |
|---------------------------|--------------------------------|--------------------------------------------|---------------------------------------------------------------|---------------------------------|----------------------------------------------------|--------------------------------------------------|----------------------------|----------------|-----------------------------------|
| 🏠 Portal SIRE             | Q                              |                                            |                                                               |                                 |                                                    |                                                  |                            | carla          | a@dsinet.com.mx 🝷                 |
| 불 Plan de Ma              | anejo de Res                   | iduos de N                                 | lanejo Especial · Ed                                          | ición                           |                                                    |                                                  |                            |                |                                   |
| Q. Consulta               | Folio de s                     | seguimiento: F                             | RPMR/20230630/69                                              |                                 |                                                    | _                                                |                            |                |                                   |
| Edición                   | Datos gen                      | erales Di                                  | ección Notificación                                           | Diagrama                        | Residuo generado                                   | Manejo integral                                  | Subproducto                | Medidas        | Participación                     |
|                           | Si cuenta co<br>clic en guarc  | n <b>subproduct</b> e<br>dar. Si la infori | <b>os</b> dentro de su plan de r<br>mación se registró correc | nanejo indique<br>tamente deber | la siguiente sección. P<br>á visualizar el dato en | ara ello dé clic en agr<br>la tabla correspondie | egar, en seguida l<br>nte. | lene el fomuli | ario solicitado y dé<br>+ Agregar |
|                           | Nombre                         | e                                          | Proceso generador                                             | Ma                              | nejo actual                                        | Cantidad and                                     | ual (toneladas)            |                | Total de registros: 0<br>Acciones |
|                           |                                |                                            |                                                               |                                 | Sin registro de subpro                             | ductos                                           |                            |                |                                   |
|                           |                                |                                            |                                                               |                                 | 1                                                  |                                                  |                            |                |                                   |

Figura 74: Pestaña subproducto

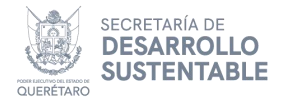

#### **Registrar subproducto**

Una vez dirigido a la pantalla principal de la sección, para registrar información dentro de la tabla, dé clic en el botón **Agregar**, como se ilustra en la **Figura 75**.

| 🗥 Portal SIRE | Q                  |                        |                   |                 |                            |                          |                 | carl         | a@dsinet.com.mx -                              |
|---------------|--------------------|------------------------|-------------------|-----------------|----------------------------|--------------------------|-----------------|--------------|------------------------------------------------|
| 🛃 Plan de M   | lanejo de Residuos | de Manejo E            | Especial · Edi    | ción            |                            |                          |                 |              |                                                |
| Q, Consulta   | Folio de seguinia  | pto: PPMP/20           | 230420760         |                 |                            |                          |                 |              |                                                |
| Registro      | Foto de seguinie   | <b>IIIO.</b> KEWIK/20. | 200000/07         |                 |                            |                          |                 |              |                                                |
| 🗹 Edición     | Datos generales    | Dirección              | Notificación      | Diagrama        | Residuo generado           | Manejo integral          | Subproducto     | Medidas      | Participación                                  |
|               | Nombre             | Proceso                | generador         | Ма              | neio actual                | Cantidad an              | ual (toneladas) |              | + Agregar<br>Total de registros: 0<br>Acciones |
|               |                    |                        | 6                 |                 | Sin registro de subpro     | ductos                   |                 |              |                                                |
|               |                    |                        |                   |                 | 1                          |                          |                 |              |                                                |
|               |                    | Sisten                 | na de Información | en Materia de G | estión Integral y Economía | a Circular de los Residu | os              | Versión<br>% |                                                |

Figura 75: Botón agregar subproducto

Al dar clic en el botón Agregar (Figura 75), se abre un cuadro de diálogo para el registro de información en donde debe indicar el nombre del subproducto, proceso generador, manejo actual, cantidad anual en toneladas y el motivo del reporte como subproducto, ver Figura 76.

| 希 Portal S           | SIREQ                                   | _yadira@ds                                                                                          | inet.com.mx ×                         |
|----------------------|-----------------------------------------|----------------------------------------------------------------------------------------------------|---------------------------------------|
| Plan d<br>Q Consulta | le Maneio de Residuos de<br>Subproducto | Maneio Especial - Edición                                                                           |                                       |
| E Registro           | Subproducto                             | Proceso generador Manejo actual                                                                     | ación                                 |
|                      | Cantidad anual (toneladas)              | Motivo de reporte como subproducto                                                                  | ado y dé<br>+ Agregar<br>registros: 0 |
|                      |                                         |                                                                                                    | bnes                                  |
|                      |                                         | Sistema Estatal de Información en Materia de Geetión Integral y Economía Circular de los Residuos % |                                       |

Figura 76: Apartados de registro

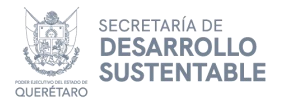

#### **Guardar subproducto**

Una vez registrados todos los datos necesarios, dé clic en el botón **Guardar** (**Figura 77**). Para terminar con el registro, se pide una confirmación en donde debe dar clic en el botón **Aceptar**, en caso contrario dé clic en **Cancelar** (**Figura 78**) y se muestra un mensaje de registro exitoso (ver **Figura 79**). Una vez agregado el registro, se generarán los botones dentro de la columna **Acciones** de la tabla, dichas acciones son descritas en el apartado **Acciones de botones en las tablas** de este manual.

| 🖉 Plan d<br>Q. Consulta | e Maneio de Residuos de Maneio.<br>Subproducto         | Esnecial - Edición                      |                    |                                   |
|-------------------------|--------------------------------------------------------|-----------------------------------------|--------------------|-----------------------------------|
| Registro                | Subproducto                                            | Proceso generador                       | Manejo actual      | ación                             |
| C Edición               | Cantidad anual (toneladas)                             | Motivo de reporte como subproducto      |                    | ado y dé                          |
|                         |                                                        | Atluntar                                |                    | + Agregar<br>registros: 0<br>ones |
|                         |                                                        |                                         | Guardar X Cancelar |                                   |
|                         |                                                        | Figura 77: Botón guardar regi           | stro               |                                   |
| E Registro              | Subproducto<br>sub<br>Cantidad anual (toneladas)<br>12 | ?                                       | jo actual          | ación<br>ado y dé                 |
|                         |                                                        | ¿Está seguro de agregar el<br>registro? |                    | <b>+</b> Agregar                  |

Figura 78: Confirmación de registro

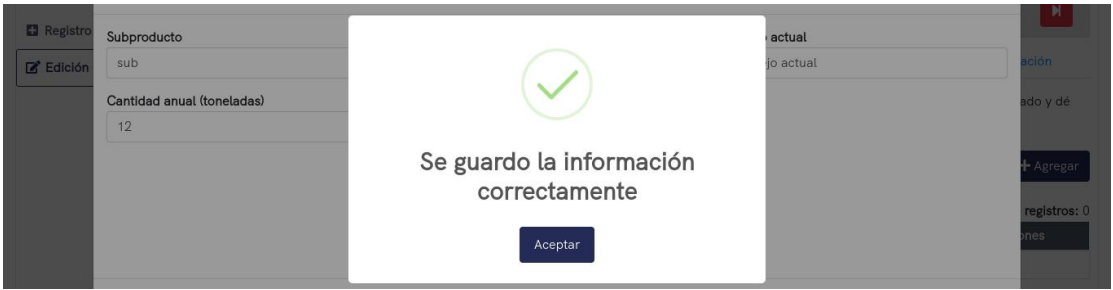

Figura 79: Mensaje de registro exitoso

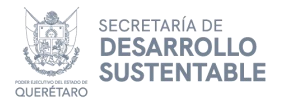

### Medidas

En la pestaña **Medidas**, se registra la información respecto al manejo integral del residuo, para acceder a ésta, debe dar clic en el botón correspondiente (**Figura 80**).

| SECRETARÍA<br>DE DESARROLLO<br>SUSTENTABLE<br>QUERTARÍO<br>SUSTENTABLE<br>QUERTARÍO<br>SUSTENTABLE<br>QUERTARÍO<br>SUSTENTABLE<br>QUERTARÍO<br>SUSTENTABLE<br>QUERTARÍO<br>SUSTENTABLE<br>QUERTARÍO<br>SUSTENTABLE<br>QUERTARÍO<br>SUSTENTABLE<br>QUERTARÍO<br>SUSTENTABLE<br>QUERTARÍO<br>SUSTENTABLE<br>QUERTARÍO<br>SUSTENTABLE<br>QUERTARÍO<br>SUSTENTABLE<br>QUERTARÍO<br>SUSTENTABLE<br>QUERTARÍO<br>SUSTENTABLE<br>QUERTARÍO<br>SUSTENTABLE<br>SUSTENTABLE<br>QUERTARÍO<br>SUSTENTABLE<br>SUSTENTABLE<br>SUSTENTA<br>SUSTENTA<br>SUSTE | *         |
|----------------------------------------------------------------------------------------------------|-----------|
| A Portal SIREQ carla@dsinet                                                                                                    | .com.mx 🝷 |
| 🔡 Plan de Manejo de Residuos de Manejo Especial · Edición                                                                                                    |           |
| Q. Consulta<br>Folio de seguimiento: RPMR/20230630/69<br>☑ Registro                                                                                                    | N         |
| C Edición Datos generales Dirección Notificación Diagrama Residuo generado Manejo integral Subproducto Medidas Particip                                                                                                    | pación    |
| Indique la información respecto al manejo integral del residuo y enseguida dé clic en el botón guardar para almacenar la información. Principales materiales que componen el residuo                                                                                                    |           |
| Manejo actual del residuo                                                                                                    |           |
| Problemática actual asociada al manejo del residuo                                                                                                    |           |
| Figura 80: Pestaña medidas                                                                                                    |           |

#### **Registrar medidas**

Para registrar medidas, indique la información respecto al manejo integral del residuo, como se ilustra en la **Figura 81**.

| Principales materiales que componen el residuo                                      |  |  |  |  |  |  |
|-------------------------------------------------------------------------------------|--|--|--|--|--|--|
| Manejo actual del residuo                                                           |  |  |  |  |  |  |
| Problemática actual asociada al manejo del residuo                                  |  |  |  |  |  |  |
| Identificación del uso o aprovechamiento potencial en otras actividades productivas |  |  |  |  |  |  |
| Formas de maneio integral propuestas para el residuo                                |  |  |  |  |  |  |

Figura 81: Apartados de registro

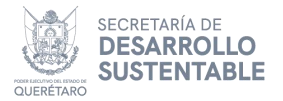

#### Guardar medidas

Una vez registrados todos los datos necesarios, dé clic en el botón **Guardar** (ver **Figura 82**) y se muestra un mensaje de registro exitoso para corroborar la información agregada, ver **Figura 83**.

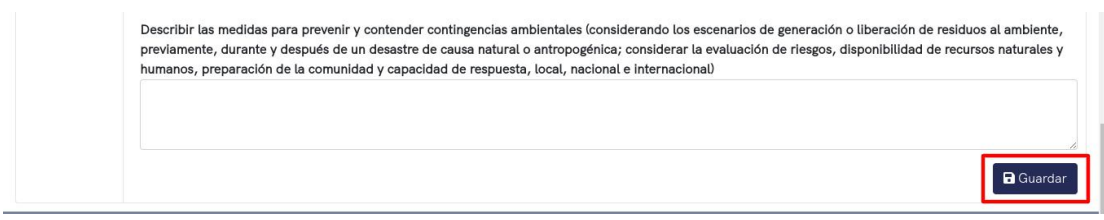

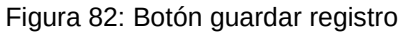

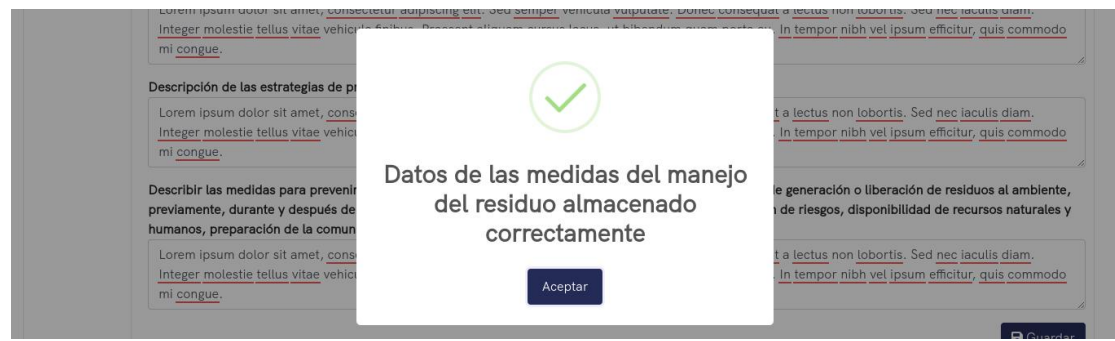

Figura 83: Mensaje de registro exitoso

#### Participación

En la pestaña **Participación**, se registra información de los participantes del plan de manejo y sus actividades, para acceder a ésta, debe dar clic en el botón correspondiente (véase **Figura 84**).

| GUERETARO SECRET<br>DE DES<br>SUSTEM | ARROLLO<br>VIABLE OUERÉTARO<br>VIABLE Y ECONOMÍ                                                     | . SISTEMA DE INFORMACIÓN<br>A CIRCULAR DE LOS RESIDU                                                  | EN MATERIA DE GESTIÓN<br>OS                                          | INTEGRAL                                       |
|--------------------------------------|----------------------------------------------------------------------------------------------------|----------------------------------------------------------------------------------------------------|----------------------------------------------------------------------|------------------------------------------------|
| 🛠 Portal SIREC                       | ۵                                                                                                   |                                                                                                    |                                                                      | carla@dsinet.com.mx ▼                          |
| 불 Plan de Ma                         | anejo de Residuos de Manejo Especia                                                                 | l · Edición                                                                                           |                                                                      |                                                |
| Q Consulta                           | Folio de seguimiento: RPMR/20230630/                                                                | 9                                                                                                    |                                                                      |                                                |
| 🕑 Edición                            | Datos generales Dirección Notific                                                                   | ación Diagrama Residuo generado                                                                       | Manejo integral Subproducto                                          | Medidas Participación                          |
|                                      | Ingrese la información de <b>los participantes</b><br>en guardar. Si la información se registró cor | le <b>l plan de manejo y sus actividades</b> , para e<br>rectamente deberá visualizar el dato en la t | esto dé clic en agregar, en seguida llene e<br>abla correspondiente. | el fomulario solicitado y dé clic<br>+ Agregar |
|                                      |                                                                                                    |                                                                                                    |                                                                      | Total de registros: 0                          |
|                                      | Nombre                                                                                              | Puesto                                                                                                | Actividad                                                            | Acciones                                       |
|                                      |                                                                                                    | Sin registro de particip                                                                              | paciones                                                             |                                                |
|                                      | Sistema de Info                                                                                     | mación en Materia de Gestión Integral y Econom                                                        | ía Circular de los Residuos                                          | Versión<br>«                                   |

Figura 84: Pestaña participación

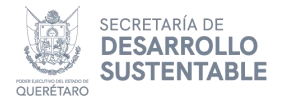

#### **Registrar participante**

Para registrar la información de los participantes del plan de manejo y sus actividades, dé clic en el botón **Agregar**, como se muestra en la **Figura 85**.

| GUERETARO SECRET | ARIA QUERÉTARO Y                                                     | ORTAL DEL SIST<br>ECONOMÍA CIR                         | EMA DE INFORMAC<br>CULAR DE LOS RES                             | IÓN EN MATERIA I<br>IDUOS                                  | DE GESTIÓN INTEGR               | AL                                |
|------------------|----------------------------------------------------------------------|--------------------------------------------------------|-----------------------------------------------------------------|------------------------------------------------------------|---------------------------------|-----------------------------------|
| 🛠 Portal SIREC   | à                                                                    |                                                        |                                                                 |                                                            | car                             | la@dsinet.com.mx 🝷                |
| 불 Plan de Ma     | nejo de Residuos de Ma                                               | anejo Especial · Edio                                  | ión                                                             |                                                            |                                 |                                   |
| Q Consulta       | Folio de seguimiento: RF                                             | PMR/20230630/69                                        |                                                                 |                                                            |                                 | H                                 |
| 🕼 Edición        | Datos generales Dire                                                 | cción Notificación                                     | Diagrama Residuo gene                                           | rado Manejo integral                                       | Subproducto Medidas             | Participación                     |
|                  | Ingrese la información de <b>l</b> a<br>en guardar. Si la informació | os participantes del plan<br>in se registró correctame | de manejo y sus actividades,<br>nte deberá visualizar el dato e | para esto dé clic en agrega<br>en la tabla correspondiente | , en seguida llene el fomulario | solicitado y dé clic<br>+ Agregar |
|                  | Nombra                                                               |                                                        | Puesto                                                          | Act                                                        | Widod                           | Total de registros: 0             |
|                  | Nombre                                                               |                                                        | Sin registro de pa                                              | articipaciones                                             | WIG90                           | Acciones                          |
|                  | Q                                                                    | Sistema de Información e                               | n Materia de Gestión Integral y E                               | conomía Circular de los Residu                             | versión                         |                                   |

Figura 85: Botón agregar participante

Al dar clic en el botón **Agregar** (**Figura 85**), se abre un cuadro de dialogo para el registro de información en donde se debe indicar el **nombre**, **puesto** y **actividad** (véase **Figura 86**)

| GUERETARO SECRET  | ARÍA<br>ARROLLO<br>TABLE<br>JURTOL ADELANTE | PORTAL DELS<br>ECONOMÍA C | SISTEMA DE INFORMACIÓ<br>IRCULAR DE LOS RESIDUC | N EN MATERIA DE GE<br>DS      | STIÓN INTEGRAL Y   | *               |
|-------------------|---------------------------------------------|---------------------------|-------------------------------------------------|-------------------------------|--------------------|-----------------|
| A Portal SIREC    | 1                                           |                           |                                                 |                               | carla@dsir         | net.com.mx 👻    |
| 🛃 Plan de Ma      | nejo de Residuos de                         | Manejo Especial ·         | Edición                                         |                               |                    |                 |
| Q Consulta<br>Par | ticipación                                  |                           |                                                 |                               |                    |                 |
| Edición Non       | nbre                                        |                           | Puesto                                          | Actividad                     |                    | ación           |
|                   |                                             |                           |                                                 |                               |                    | y dé clic en    |
|                   |                                             |                           |                                                 |                               | Guardar X Cancelar | ╋ Agregar       |
|                   | _                                           |                           |                                                 |                               | Total              | de registros: 0 |
|                   | Non                                         | nbre                      | Puesto                                          | Actividad                     | Ac                 | ciones          |
|                   |                                             |                           | Sin registro de parti                           | cipaciones                    |                    |                 |
|                   | Q                                           | Sistema de Inform         | nación en Materia de Gestión Integral y Econ    | omía Circular de los Residuos | Versión<br>v       |                 |

Figura 86: Apartados de registro de participante

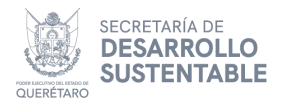

#### **Guardar participante**

Una vez registrados todos los datos necesarios, dé clic en el botón **Guardar(Figura 87)**. Para terminar con el registro, se pide una confirmación en donde debe dar clic en el botón **Aceptar**, en caso contrario dé clic en **Cancelar (Figura 88)** y se muestra un mensaje de registro exitoso (ver **Figura 89**). Una vez agregado el registro, se generarán los botones dentro de la columna **Acciones** de la tabla, dichas acciones son descritas en el apartado **Acciones de botones en las tablas** de este manual.

| 🛃 Plan de  | e Manejo de Residuos de Manejo Especia | l · Edición |           |                       |
|------------|----------------------------------------|-------------|-----------|-----------------------|
| Q Consulta | Participación                          |             |           | H                     |
| 🕑 Edición  | Nombre                                 | Puesto      | Actividad | ación                 |
|            |                                        |             |           | y dé clic en          |
|            |                                        |             | Guardar X | Cancelar + Agregar    |
|            |                                        |             |           | Total de registros: 0 |
|            | Nombre                                 | Puesto      | Actividad | Acciones              |

Figura 87: Botón guardar participante

| 🖌 Portal SIF | REQ           |                                         |           | carla@dsinet.com.mx ▼ |
|--------------|---------------|-----------------------------------------|-----------|-----------------------|
| 🛃 Plan de    |               |                                         |           |                       |
| Q Consulta   | Participación | ?                                       | ad        | ación                 |
|              |               | ¿Está seguro de agregar el<br>registro? | Guarda    | y dé clic en          |
|              | Nombre        | Puesto                                  | Actividad | Acciones              |
|              |               | Sin registro de participaciones         |           |                       |

Figura 88: Confirmación de registro

| A Portal SIRE       | EQ                                                                            |                                       |                                   | carla@dsinet.com.mx -                       |
|---------------------|-------------------------------------------------------------------------------|---------------------------------------|-----------------------------------|---------------------------------------------|
| 🔛 Plan de M         | lanejo de Residuos de Manejo E                                                |                                       |                                   |                                             |
| Q Consulta Registro | Folio de seguimiento: RPMR/20:                                                | $\checkmark$                          | Subproducto Med                   | lidas Participación                         |
|                     | Ingrese la información de los partic<br>guardar. Si la información se registr | Se guardo la informa<br>correctamente | ción gar, en seguida llene el fom | ulario solicitado y dé clic en<br>+ Agregar |
|                     | Nombre                                                                        | Aceptar                               | Actividad                         | Total de registros: 1<br>Acciones           |
|                     | ejemplo                                                                       | ejemplo                               | ejemplo                           |                                             |

Figura 89: Mensaje de registro exitoso

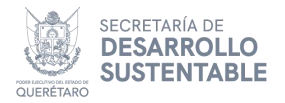

## Enviar trámite a revisión

Para enviar a revisión un trámite, primero asegúrese de haber registrado información en la pestaña de **Dirección**, **Diagrama**, **Residuo generado**, **Manejo integral** y **Medidas**, puesto que es la información mínima requerida. Posteriormente, dé clic en el botón color rojo para envío a revisión, como se muestra en la **Figura 90**.

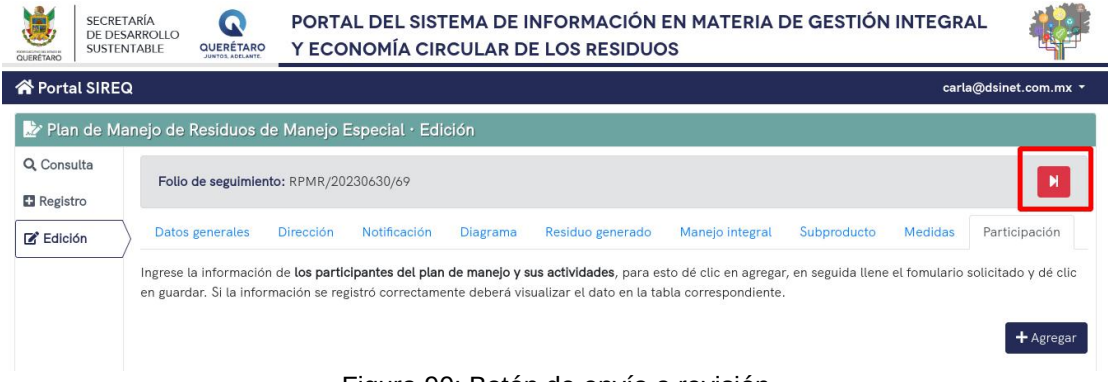

Figura 90: Botón de envío a revisión

Si ha registrado toda la información correspondiente, se pide una confirmación en donde tiene que dar clic en el botón **Aceptar** y se muestra un mensaje de confirmación, en caso contrario dé clic en **Cancelar**, ver **Figuras 91** y **92**.

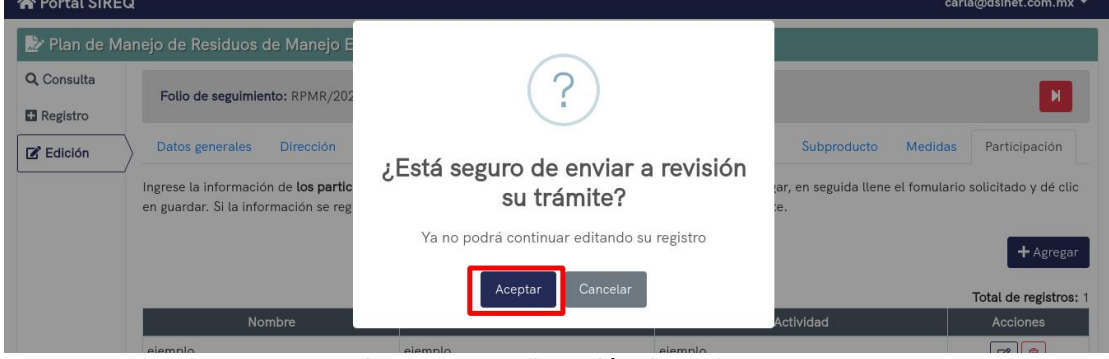

Figura 91: Confirmación de registro

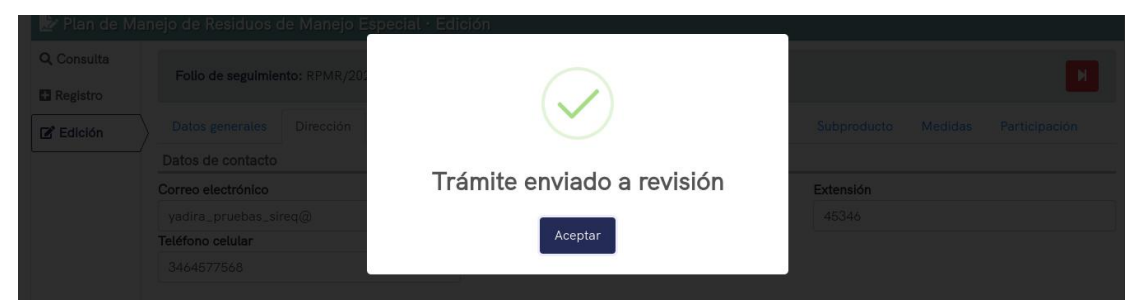

Figura 92: Mensaje de registro exitoso

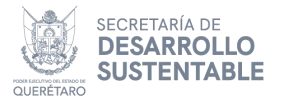

En caso de no registrar la información mínima solicitada, muestra un mensaje de error solicitando la información faltante, (véase **Figura 93**).

| Plan de M<br>Q Consulta | Aanejo de Residuos de Manejo E<br>Follo de seguimiento: RPMR/202 | $\overline{\mathbf{X}}$                                                                                                    |                                   |
|-------------------------|------------------------------------------------------------------|----------------------------------------------------------------------------------------------------|-----------------------------------|
| Edición                 | Datos generales Dirección                                        | Error al enviar a revisión                                                                                                    | Subproducto Medidas Participación |
| L                       | _/<br>Tipo de trámite                                            | Favor de revisar lo siguiente:                                                                                                    |                                   |
|                         | Registro                                                         | <ul> <li>Registrar información en el apartado Dirección</li> <li>Registrar información en el apartado Residuo<br/>generado</li> </ul> |                                   |

Figura 93: Error al enviar a revisión

Al confirmar el envío a revisión, se genera automáticamente un acuse PDF, que mostrará toda la información registrada en el trámite, como se muestra en la **Figura 94**.

| SECRETARÍA<br>DE DESARROLLO<br>SUSTENTABLE QUERÉTARO | PORTAL DEL SISTEMA DE INFORMACIÓN EN MATERIA DE GESTIÓN INTE<br>Y ECONOMÍA CIRCULAR DE LOS RESIDUOS | GRAL       | 4      | <b>P</b> |
|------------------------------------------------------|----------------------------------------------------------------------------------------------------|------------|--------|----------|
| 🖀 Portal SIREQ                                       |                                                                                                    | carla@dsin | et.com | ı.mx Ŧ   |
| 🍃 🖹 Plan de Manejo de Residuos d                     | e Manejo Especial · Acuse                                                                           |            |        |          |
| Q. Consulta<br>= 06cbae53-72f                        | 4-48fe-a7cf-e9e308a02118 1 / 5   — 100% +   🗄 🕹                                                     | Ŧ          | ē      | :        |
| Ł Acuse                                              |                                                                                                    |            |        | Î        |
|                                                      |                                                                                                    |            |        |          |
|                                                      | Acuse Registro de Plan de Maneio de Residuos de Maneio Especial                                     |            |        |          |
|                                                      |                                                                                                    |            |        |          |
|                                                      | Fecha de recepción: 28/07/2022, 11:49                                                               |            |        |          |
|                                                      | CARLA SANDOVAL ESQUIVEL                                                                             |            |        |          |

Figura 94 cambia acuse

Para consultar el estatus de trámite, deberá dar clic en la pestaña de Consulta (**Figura 95**).

| QUERETARO      | ECRETARÍA<br>DE DESARROLLO<br>SUSTENTABLE |                 | PORTAL DEL SISTEMA<br>ECONOMÍA CIRCULAR | ESTATAL DE INFORMACIÓN EN MATERIA DE GESTIÓN INTEGRAL Y<br>DE LOS RESIDUOS                             |         | 4          |         |
|----------------|-------------------------------------------|-----------------|-----------------------------------------|----------------------------------------------------------------------------------------------------|---------|------------|---------|
| 😚 Portal SIRE( | 2                                         |                 |                                         |                                                                                                    | _yadira | @dsinet.co | om.mx - |
| 脖 Plan de Mi   | anejo de Resi                             | duos de Manejo  | Especial · Acuse                        |                                                                                                    |         |            |         |
| Q Consulta     |                                           | b595076b-e5e9-4 | 19e9-a1f2-0f70dceac9f6                  | 1 / 6   - 80% +   🖸 🔷                                                                                  |         | ± 0        | :       |
| Ł Acuse        | $\supset$                                 |                 |                                         | Acuse Registro de Plan de Manejo de Residuos de Manejo Especial<br>Fecha de recepción: 08/07/2024, 03: | 49      |            |         |
|                |                                           |                 | Figura                                  | 1 95: Consulta del trámite                                                                             |         |            |         |

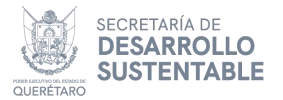

El estatus del trámite cambiará a **En revisión**, para ser revisado por el personal de la Secretaría, en este estatus solo se permitirá generar el acuse, visualizar el detalle y las estadísticas del trámite (**Figura 96**).

| 24 | RPMR/20240624/70 | Edwin Alejandro PRUEBA TRES | 24/06/2024, 10:20 | Iniciado    | <ul> <li>• • • • • • • • • • • • • • • • • • •</li></ul>                                                                                                    |
|----|------------------|-----------------------------|-------------------|-------------|----------------------------------------------------------------------------------------------------|
| 25 | RPMR/20240624/71 | MA. PRUEBA REGISTRO         | 24/06/2024, 10:29 | Iniciado    | • • • •                                                                                                    |
| 26 | RPMR/20240626/74 | Yadira Gomez Carbajal       | 26/06/2024, 03:19 | Iniciado    | M     M     M |
| 27 | RPMR/20230629/66 | Yadira Gomez Carbajal       | 08/07/2024, 03:24 | En revisión |                                                                                                    |

Figura 96: En revisión

## Observaciones

Una vez que el trámite sea enviado a revisión, el personal de la Secretaría, revisará la información del trámite y en caso de requerir correcciones o agregar información adicional, le estará llegando un correo de notificación a las cuentas registradas en el apartado de **Dirección** y **Notificación** (**Figura 97**).

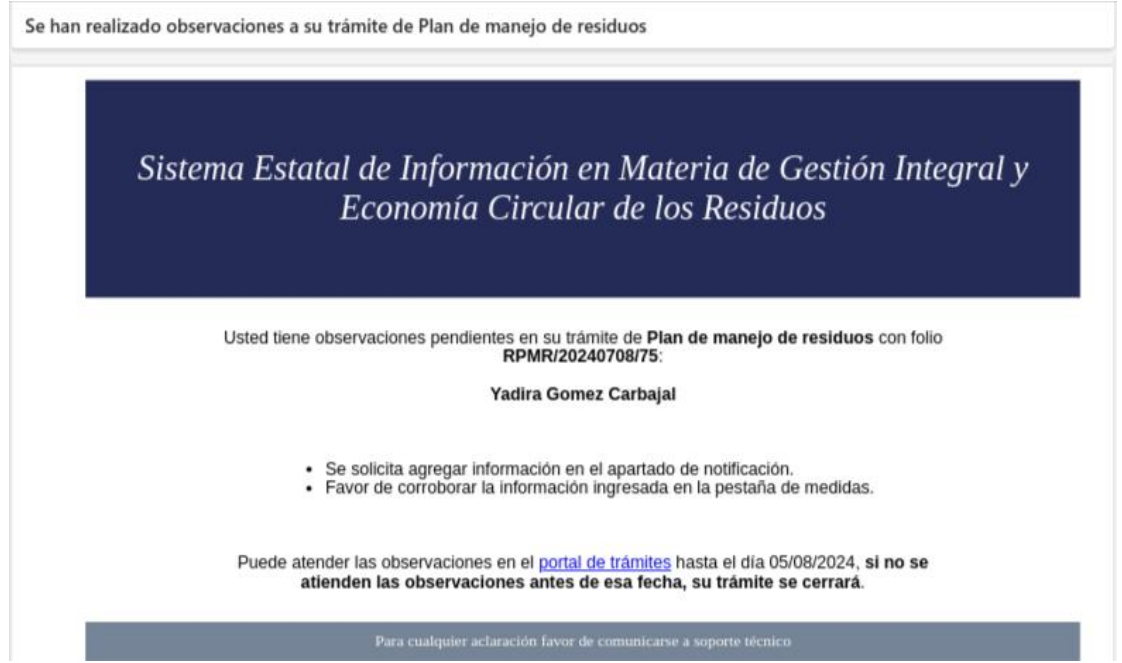

Figura 97: Correo de notificación

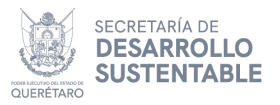

En la pantalla de consulta, el estatus del trámite cambiará a **Con** observación y se permitirá editar el trámite nuevamente (**Figura 98**).

| ~~ |                  |                       | - 100/202 1/ 10121 |                 |         |
|----|------------------|-----------------------|--------------------|-----------------|---------|
| 26 | RPMR/20240626/74 | Yadira Gomez Carbajal | 26/06/2024, 03:19  | Iniciado        | • • • • |
| 27 | RPMR/20230629/66 | Yadira Gomez Carbajal | 08/07/2024, 03:24  | Con observación | • • •   |
|    |                  |                       |                    |                 |         |

Figura 98: Con observación

Al seleccionar la edición del trámite, se mostrará el **folio de seguimiento**, la **fecha límite para atender la observación**, el botón de **Ver observaciones** y enviar a **Revisión (Figura 99)**.

| SECN<br>DE D<br>SUST | EETARÍA<br>ESARROLLO<br>ENTABLE<br>UERÉTARO                               | PORTAL DEL<br>ECONOMÍA (           | SISTEMA  | ESTATAL DE IN<br>DE LOS RESID | IFORMACIÓN<br>UOS     | EN MATERI                                | A DE GES                       | STIÓN INTEGRAL Y               | **                        |
|----------------------|---------------------------------------------------------------------------|------------------------------------|----------|-------------------------------|-----------------------|------------------------------------------|--------------------------------|--------------------------------|---------------------------|
| 😭 Portal SIREQ       |                                                                           |                                    |          |                               |                       |                                          |                                |                                | _yadira@dsinet.com.mx +   |
| 🍃 Plan de Mane       | jo de Residuos de Manejo                                                  | Especial · Ediciór                 | 1        |                               |                       |                                          |                                |                                |                           |
| Q Consulta           | Follo de seguimiento: RPM                                                 | /IR/20230629/66                    |          | Fecha límite para a           | atender la observació | in: 05/08/2024                           |                                |                                |                           |
| 🕑 Edición            | Datos generales Direct                                                    | ción Notificación                  | Diagrama | Residuo generado              | Manejo integral       | Subproducto                              | Medidas                        | Participación                  |                           |
|                      | Pasos para la Impresión de                                                | el comprobante de pag              | ø        |                               | Pasos                 | para realizar el p                       | ago                            |                                |                           |
|                      | <ul> <li>Ingrese a la página R</li> <li>Dé clic en la opción '</li> </ul> | lecaudanet<br>"Comprobante de page | )"       |                               | •                     | ngrese a la págin<br>Dé clic en la opció | a Recaudanet<br>in "Secretaría | de Desarrollo Sustentable" y p | osterior en "Dirección de |
|                      | Fi                                                                        | igura 99:                          | Fecha    | a límite pa                   | ara aten              | der la c                                 | bserv                          | vacion                         |                           |

Al seleccionar el botón de **Ver observaciones** (**Figura 100**), se abrirá una ventana con las observaciones realizadas por personal de la Secretaría (**Figura 101**).

| QUENETARO SEC<br>DE I<br>SUS | RETARÍA<br>DESARROLLO<br>FENTABLE<br>OUERÉTARO | PORTAL DEL SIS<br>ECONOMÍA CIRC | TEMA ESTATAL DE I<br>CULAR DE LOS RESIE | NFORMACIÓN I<br>DUOS   | EN MATERIA D          | E GESTIÓN INTEGRAL Y | ***                     |
|------------------------------|------------------------------------------------|---------------------------------|-----------------------------------------|------------------------|-----------------------|----------------------|-------------------------|
| 希 Portal SIREQ               |                                                |                                 |                                         |                        |                       |                      | _yadira@dsinet.com.mx - |
| 🗽 Plan de Man                | ejo de Residuos de Manej                       | o Especial · Edición            |                                         |                        |                       |                      |                         |
| Q Consulta                   | Follo de seguimiento: RF                       | PMR/20230629/66                 | Fecha límite para                       | atender la observaciór | : 05/08/2024          |                      |                         |
| C Edición                    | Datos generales Dire                           | cción Notificación Dia          | grama Residuo generado                  | Manejo integral        | Subproducto M         | edidas Participación |                         |
|                              | Pasos para la Impresión                        | del comprobante de pago         |                                         | Pasos p                | oara realizar el pago |                      |                         |

#### Figura 100: Ver observación

| Q. Consulta | Observaciones            |                                                                                     |                                  |                                       |
|-------------|--------------------------|-------------------------------------------------------------------------------------|----------------------------------|---------------------------------------|
| Edición     | Dato: ge                 | Evaluador<br>Se solicita agregar información en el apartado de notificación.        | 08/07/2024 03:44:35<br>Responder | N.                                    |
|             | Paso p<br>In<br>Di<br>In | Evaluador<br>Favor de corroborar la información ingresada en la pestaña de medidas. | 08/07/2024 03:45:08<br>Responder | y pisterior en "Dirección de          |
|             | • Di                     |                                                                                     | × Cerrar                         | trá nites seleccione la opción<br>al" |

Figura 101: Observaciones

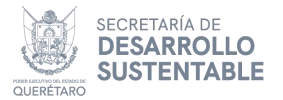

En caso de requerir responder alguna de las observaciones realizadas por el personal de Secretaría, deberá dar clic al botón **Responder (Figura 102)**, esto habilitará un cuadro de texto en donde podrá agregar el comentario. Para guardarlo deberá dar clic en el botón **Enviar (Figura 103)**.

| Q Consulta | Follo de                        | Observaciones                                                                                                    |                                          |
|------------|---------------------------------|----------------------------------------------------------------------------------------------------|------------------------------------------|
| Edición    | Datos g                         | Evaluador     09/07/2024 03:44 Se solicita agregar información en el apartado de notificación.     Responc         | 15                                       |
|            | Pasos p<br>• In<br>• De<br>• In | Evaluador     08/07/2024 03.45: Favor de corroborar la información ingresada en la pestaña de medidas.     Respond | 18<br>v posterior en "Dirección de<br>er |
|            | • D                             | × Cerri                                                                                                    | tramites seleccione la opción<br>lal"    |

Figura 102: Responder observación

| 🖹 Plan de Ma                       | inejo de Resid              | Observaciones                                                                       |                                  |                                                                      |
|------------------------------------|-----------------------------|-------------------------------------------------------------------------------------|----------------------------------|----------------------------------------------------------------------|
| Q. Consulta<br>Registro<br>Edición | Folio de                    | Evaluador<br>Se solicita agregar información en el apartado de notificación.        | 08/07/2024 03:44:35<br>Responder | •                                                                    |
|                                    | Datos ge<br>Pasos p<br>• In | Comentario<br>Es necesario indicar el comen                                         | € Envlar                         | ]                                                                    |
|                                    | • Di<br>• In<br>• Di        | Evaluador<br>Favor de corroborar la información ingresada en la pestaña de medidas. | 08/07/2024 03:45:08<br>Responder | y posterior en "Dirección de<br>trámites seleccione la opción<br>al" |
|                                    | Tipo de tra                 |                                                                                     | × Cerrar                         |                                                                      |

Figura 103: Enviar observación

Se pedirá una confirmación en donde deberá dar clic en el botón **Aceptar** (**Figura 104**), si el comentario se guardó correctamente, se mostrará un cuadro con el mensaje ingresado (**Figura 105**).

|            |          | Observaciones                           |                              |         |                     |                               |
|------------|----------|-----------------------------------------|------------------------------|---------|---------------------|-------------------------------|
| Q Consulta |          |                                         |                              |         |                     |                               |
| 🖸 Registro | Folio de |                                         |                              |         | 08/07/2024 03:44:35 |                               |
| C2 Ediaton |          |                                         |                              |         |                     |                               |
| Edicion    | Datas    |                                         | (?)                          |         | Responder           |                               |
|            | Daros St | So llana la información correctionet    |                              |         | 🗩 Enviar            |                               |
|            | Pasos p  | Se tteno ta información correspondiente |                              |         |                     |                               |
|            | . 10     |                                         | ¿Está seguro de responder la |         |                     |                               |
|            | • Di     |                                         | observación?                 |         | 08/07/2024 03:45:08 | y posterior en "Dirección de  |
|            | • In     |                                         |                              | iedidas |                     | trámites seleccione la onción |
|            |          |                                         | Aceptar Cancelar             |         | Responder           | al"                           |
|            |          |                                         |                              |         |                     |                               |
|            |          |                                         |                              |         | Correct             |                               |

Figura 104: Confirmación de registro

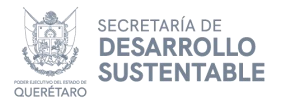

| 🛃 Plan de Mar                     | ejo de Resid         | Observaciones                                                                         |                                  |                                                                      |
|-----------------------------------|----------------------|---------------------------------------------------------------------------------------|----------------------------------|----------------------------------------------------------------------|
| Q Consulta<br>Registro<br>Edición | Follo de             | Evaluador<br>Se solucita agregar información en el apartado de notificación.          | 08/07/2024 03:44:35<br>Responder | •                                                                    |
|                                   | Datos g<br>Pasos (   | Generador de residuos     08,07/2024 03:53:57 Se tieno la información correspondiente |                                  |                                                                      |
|                                   | • Di<br>• In<br>• Di | Evaluador<br>Favor de corroborar la información ingresada en la pestaña de medidas.   | 08/07/2024 03:45:08<br>Responder | y posterior en "Dirección de<br>trámites seleccione la opción<br>al" |
|                                   | Tipo de tra          |                                                                                       | × Cerrar                         |                                                                      |

Figura 105: Comentario del generador de residuos

Para cerrar la ventana de observaciones, deberá dar clic al botón de **Cerrar** (**Figura 106**).

| E Edición | Datos ge        | Observaciones                                                                              |                                                                                                    |                     | _                                    |
|-----------|-----------------|--------------------------------------------------------------------------------------------|----------------------------------------------------------------------------------------------------|---------------------|--------------------------------------|
|           | Pasos p<br>• In |                                                                                            | <ul> <li>Evaluador</li> <li>Se solicita agregar información en el apartado de notificación.</li> </ul> | 08/07/2024 03:44:35 |                                      |
|           | • De            |                                                                                            |                                                                                                    | Responder           | y posterior en "Dirección de         |
|           | • De            | <ul> <li>Generador de residuos</li> <li>Se lleno la información correspondiente</li> </ul> | 06/07/2024 03:53:57                                                                                    |                     | trámites seleccione la opción<br>al" |
| n         | lpo de tra      |                                                                                            | Evaluador                                                                                              | 08/07/2024 03:45:08 |                                      |
|           | Actualiza       |                                                                                            | Favor de corroborar la información ingresada en la pestaña de medidas.                                 | Responder           | *<br>Prise en contacto con SEDESU.   |
| N         | úmero de        |                                                                                            |                                                                                                    |                     |                                      |
|           | PM-QRC          |                                                                                            |                                                                                                    | × Cerrar            |                                      |

Figura 106: Cerrar observaciones

Una vez atendidas todas las observaciones, deberá enviar nuevamente el trámite a revisión, dando clic en el botón **Enviar a revisión** (Figura 107). Es importante asegurarse que el estatus del trámite cambie a **En revisión** al momento de visualizarlo en la pantalla de consulta.

| QUERETARO     | SECRETARÍ/<br>DE DESARR<br>SUSTENTAB |                                                                           | PO<br>ARO EO                                                                               | ORTAL DEL<br>CONOMÍA (                                     | SISTEMA                      | ESTATAL DE IN<br>DE LOS RESID | IFORMACIÓN<br>UOS    | EN MATERI                                                                                                    | A DE GES                                                                                    | TIÓN INTEGRAL Y                                                                                    | **                                                      |
|---------------|--------------------------------------|---------------------------------------------------------------------------|--------------------------------------------------------------------------------------------|------------------------------------------------------------|------------------------------|-------------------------------|----------------------|----------------------------------------------------------------------------------------------------|---------------------------------------------------------------------------------------------|----------------------------------------------------------------------------------------------------|---------------------------------------------------------|
| 😭 Portal SIRE | EQ                                   |                                                                           |                                                                                            |                                                            |                              |                               |                      |                                                                                                    |                                                                                             |                                                                                                    | _yadira@dsinet.com.mx -                                 |
| 🛃 Plan de N   | Manejo de                            | Residuos de                                                               | Manejo Esp                                                                                 | ecial · Ediciór                                            | n                            |                               |                      |                                                                                                    |                                                                                             |                                                                                                    |                                                         |
| Q Consulta    |                                      | Folio de seguim                                                           | lento: RPMR/20                                                                             | 230629/66                                                  |                              | Fecha límite para a           | tender la observació | in: 05/08/2024                                                                                                    |                                                                                             |                                                                                                    |                                                         |
| Edición       |                                      | Datos generales                                                           | Dirección                                                                                  | Notificación                                               | Diagrama                     | Residuo generado              | Manejo integral      | Subproducto                                                                                                    | Medidas                                                                                     | Participación                                                                                      |                                                         |
|               |                                      | Pasos para la Im<br>Ingrese a l<br>Dé clic en<br>Indique cu<br>Dé clic en | a página Recauc<br>a página Recauc<br>la opción "Com<br>alquier campo s<br>el botón Buscar | nprobante de pag<br>lanet<br>probante de pag<br>iolicitado | <b>30</b><br>D <sup>11</sup> |                               | Pasos                | para realizar el p<br>ingrese a la página<br>Dé clic en la opcio<br>Control Ambientai<br>indique los datos<br>"Registro de Plan i<br>Dé clic en el botón | ago<br>a Recaudanet<br>in "Secretaría<br>"<br>personales y e<br>de Manejo de<br>n Continuar | de Desarrollo Sustentable" y p<br>en el apartado de listado de trá<br>Residuos de Manejo Especial* | osterior en "Dirección de<br>mites seleccione la opción |

Figura 107: Enviar el trámite a revisión

Si las observaciones no son atendidas y el trámite no es enviado nuevamente a revisión antes de la **fecha límite para atender la observación**, el trámite será desechado y desaparecerá de la bandeja de consulta, por lo que tendrá que registrar nuevamente su trámite.

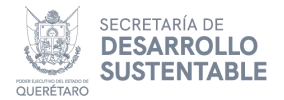

## Consultar planes de manejo de residuos de manejo especial

Ingrese a su cuenta del Portal de Trámites del Estado de Querétaro, una vez haya iniciado sesión, dé clic en el recuadro con título "Plan de Manejo de Residuos de Manejo Especial" para desplegar las opciones disponibles para este trámite, como se muestra en la **Figura 108**.

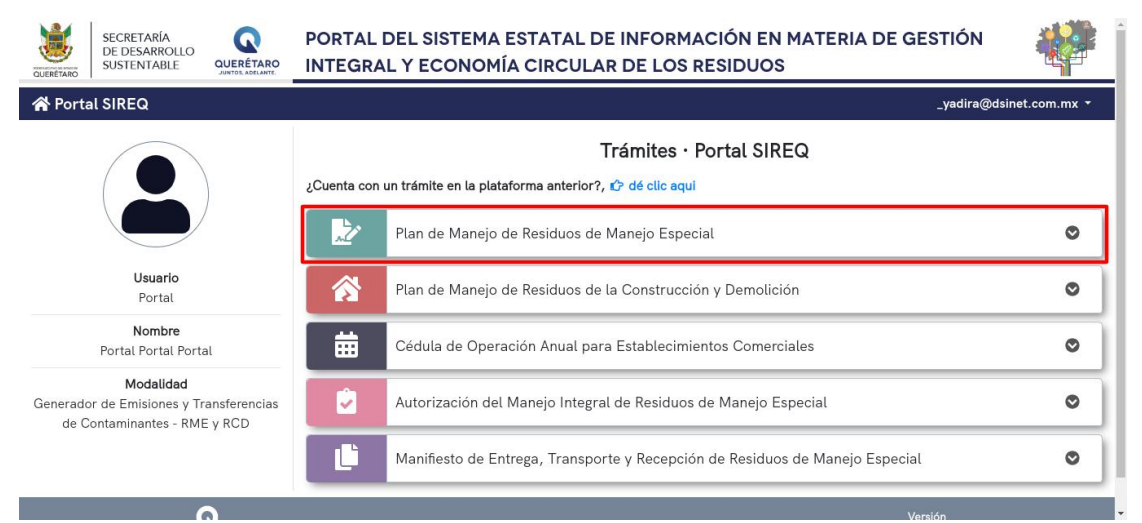

Figura 108: Página principal del sistema

Dé clic en el botón de **Consultar** para redirigir a la pantalla de consulta de datos (**Figura 109**).

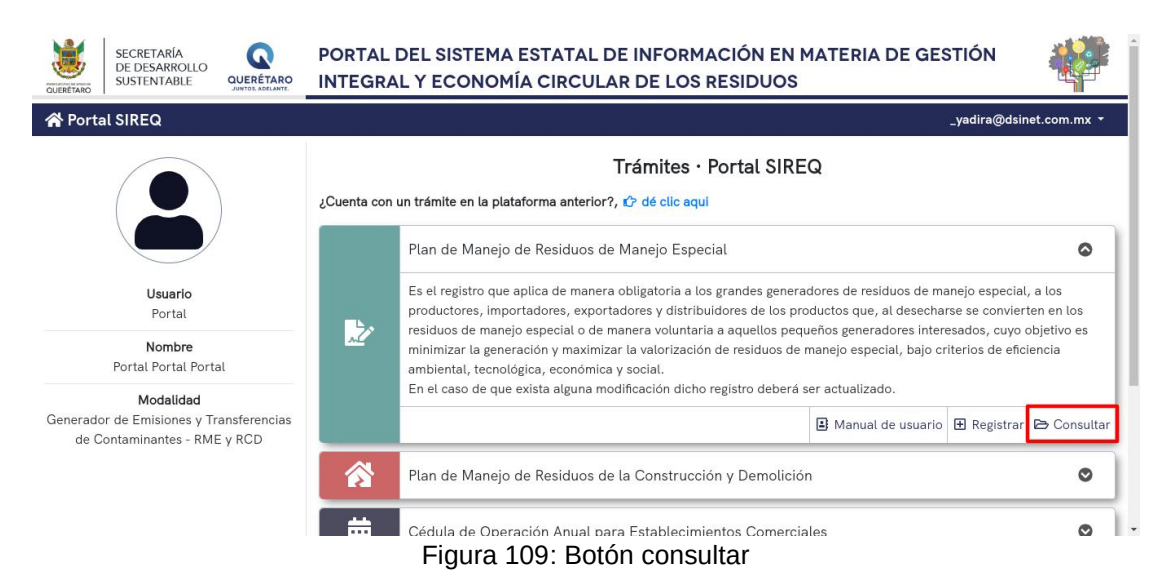

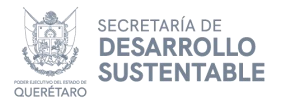

## Consulta de trámites

Ya en la pantalla principal de consulta, se pueden realizar diferentes acciones por cada registro, dentro de la tabla en la columna **Acciones**. Dentro de la pestaña **Registro** puede registrar un nuevo trámite, como se muestra en la **Figura 110**.

| SECI<br>DE E<br>SUST | RETARÍA<br>DESARRO<br>TENTABL |                     | PORTAL DEL SISTEMA ESTATAL DE INFORMAC<br>ECONOMÍA CIRCULAR DE LOS RESIDUOS | IÓN EN MATERIA DE GESTIÓN II | NTEGRAL Y       | **                                                                                                    |
|----------------------|-------------------------------|---------------------|-----------------------------------------------------------------------------|------------------------------|-----------------|----------------------------------------------------------------------------------------------------|
| 🕆 Portal SIREQ       |                               |                     |                                                                             |                              |                 | _yadira@dsinet.com.mx +                                                                                                    |
| ⊵ Plan de Mane       | ejo de                        | Residuos de Mane    | ejo Especial - Consulta                                                     |                              |                 |                                                                                                    |
| Q, Consulta          | Т                             | Filtros de búsqueda | a                                                                           |                              |                 |                                                                                                    |
| Registro             |                               |                     |                                                                             |                              | 7               | Total de registros: 27                                                                                                    |
|                      | #                             | Follo               | Nombre o razón social                                                       | Fecha de registro            | Estatus         | Acciones                                                                                                    |
|                      | 1                             | RPMR/20230714/1     | Lucero Ruiz Martinez                                                        | 14/07/2023, 02:47            | En revisión     | <ul> <li>Image: Image: Ima</li></ul> |
|                      | 2                             | RPMR/20230724/3     | Juan Ruiz Perez                                                             | 24/07/2023, 09:20            | Iniciado        | • • • •                                                                                                    |
|                      | 3                             | RPMR/20231122/12    | Oscar Ismael Marin Cabrera                                                  | 22/11/2023, 04:32            | Iniciado        | • • • • •                                                                                                    |
|                      | 4                             | RPMR/20231208/14    | Carla Lucero Sandoval Esquivel                                              | 08/12/2023, 05:11            | Iniciado        |                                                                                                    |
|                      | 5                             | RPMR/20240124/2     | Edwin Sant Anic                                                             | 24/01/2024, 01:33            | En revisión     | • • 5                                                                                                    |
|                      | 6                             | RPMR/20240131/3     | Edwin Alejandro Santana Aniceto                                             | 31/01/2024, 12:30            | En revisión     | • • 5                                                                                                    |
|                      | 7                             | RPMR/20240321/14    | Juan Perez Ruiz                                                             | 21/03/2024, 06:00            | Iniciado        | • • • • •                                                                                                    |
|                      | 8                             | RPMR/20240326/15    | Lupita Ron Jim                                                              | 26/03/2024, 01:09            | Con observación |                                                                                                    |
|                      | 9                             | RPMR/20240326/16    | Edwin Sant Anic                                                             | 26/03/2024, 05:06            | Iniciado        |                                                                                                    |
|                      | 10                            | RPMR/20240412/29    | RODRIGO RAMIREZ RUIZ                                                        | 12/04/2024, 02:22            | Iniciado        |                                                                                                    |
|                      | 11                            | RPMR/20240422/32    | Lucero Ruiz Martinez                                                        | 22/04/2024, 01:32            | Iniciado        | • • • • •                                                                                                    |

Figura 110: Acciones en pagina principal de trámite

Cada botón de la columna **Acciones**, cuenta con una función que, cuando mantiene el cursor sobre un botón, le permite conocer la acción asociada a dicho botón. Las acciones de cada botón son descritas a continuación:

|   | ۲    |   |
|---|------|---|
|   | ٦    | ] |
|   | Ø    | ] |
|   |      |   |
|   | Ô    |   |
|   | Ł    | ] |
| [ | Lint |   |

Permite navegar a los detalles del registro asociado.

Permite navegar a una pantalla en donde puede visualizar y descargar el acuse generado cuando envió su registro a revisión. Realiza la edición de información del trámite.

- Genera el reporte PDF con toda la información registrada en el trámite.
- Permite cancelar el trámite seleccionado.

Permite descargar el resolutivo del trámite aprobado

Permite navegar a una pantalla en donde puede visualizar las estadisticas del trámite

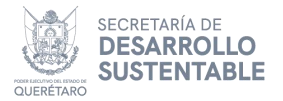

En caso de no encontrar un registro específico, se puede encontrar por folio dentro del botón de **Filtros de búsqueda** (véase **Figura 111**).

| UDEREFANO      | SECRETARIA<br>DE DESARROLIO<br>SUSTENTABLE<br>QUERETARIO<br>SUSTENTABLE<br>QUERETARIO<br>SUSTENTABLE<br>QUERETARIO<br>SUSTENTABLE<br>QUERETARIO<br>SUSTENTABLE<br>SUSTENTABLE<br>SUSTENTAB |                                 |                   |             |                                                                                                    |  |  |
|----------------|----------------------------------------------------------------------------------------------------|---------------------------------|-------------------|-------------|----------------------------------------------------------------------------------------------------|--|--|
| 😭 Portal SIREQ |                                                                                                    |                                 |                   |             | _yadira@dsinet.com.mx +                                                                                                    |  |  |
| 🛃 Plan de Mai  | nejo de Residuos de Mane                                                                                                    | ejo Especial - Consulta         |                   |             |                                                                                                    |  |  |
| Q Consulta     | <b>T</b> Filtros de búsqueda                                                                                                    | a                               |                   |             |                                                                                                    |  |  |
| Registro       |                                                                                                    |                                 |                   |             | Total de registros: 27                                                                                                    |  |  |
|                | # Follo                                                                                                    | Nombre o razón social           | Fecha de registro | Estatus     | Acciones                                                                                                    |  |  |
|                | 1 RPMR/20230714/1                                                                                                    | Lucero Ruiz Martinez            | 14/07/2023, 02:47 | En revisión | • • •                                                                                                    |  |  |
|                | 2 RPMR/20230724/3                                                                                                    | Juan Ruiz Perez                 | 24/07/2023, 09:20 | Iniciado    | • • • •                                                                                                    |  |  |
|                | 3 RPMR/20231122/12                                                                                                    | Oscar Ismael Marin Cabrera      | 22/11/2023, 04:32 | Iniciado    |                                                                                                    |  |  |
|                | 4 RPMR/20231208/14                                                                                                    | Carla Lucero Sandoval Esquivel  | 08/12/2023, 05:11 | Iniciado    | • • • • •                                                                                                    |  |  |
|                | 5 RPMR/20240124/2                                                                                                    | Edwin Sant Anic                 | 24/01/2024, 01:33 | En revisión | <ul> <li>Image: Image: Ima</li></ul> |  |  |
|                | 6 RPMR/20240131/3                                                                                                    | Edwin Alejandro Santana Aniceto | 31/01/2024, 12:30 | En revisión | • • •                                                                                                    |  |  |
|                | 7 RPMR/20240321/14                                                                                                    | Juan Perez Ruiz                 | 21/03/2024, 06:00 | Iniciado    | • • • •                                                                                                    |  |  |
|                |                                                                                                    |                                 |                   |             |                                                                                                    |  |  |

Figura 111: Filtros de búsqueda

Al dar clic en el apartado, se habilita el campo de **folio**, en donde debe indicar el folio relacionado con el trámite, para buscar los resultados relacionados, dé clic en el botón **Buscar**, en caso de cancelar la búsqueda, dé clic en **Limpiar**, ver **Figura 112**.

| QUERETARO   | SECRETARÍ<br>DE DESARR<br>SUSTENTAE | A COLLO<br>BLE QUERÉTARO | PORTAL DEL SISTEMA ESTATAL DE INFORMACI<br>ECONOMÍA CIRCULAR DE LOS RESIDUOS | IÓN EN MATERIA DE GESTIÓN IN | ITEGRAL Y       | **                      |
|-------------|-------------------------------------|--------------------------|------------------------------------------------------------------------------|------------------------------|-----------------|-------------------------|
| Portal SIRE | Q                                   |                          |                                                                              |                              |                 | _yadira@dsinet.com.mx + |
| 🤄 Plan de N | lanejo de                           | e Residuos de Man        | ejo Especial · Consulta                                                      |                              |                 |                         |
| Q Consulta  |                                     | Filtros de búsqueo       | ta                                                                           |                              |                 |                         |
| Registro    | F                                   | Folio                    |                                                                              |                              |                 |                         |
|             | L                                   |                          |                                                                              |                              |                 |                         |
|             |                                     |                          |                                                                              |                              |                 | Elimplar Q Buscar       |
|             | #                                   | Follo                    | Nombre o razón social                                                        | Fecha de registro            | Estatus         | Acciones                |
|             |                                     | 1 RPMR/20230714/1        | Lucero Ruiz Martinez                                                         | 14/07/2023, 02:47            | En revisión     | • • •                   |
|             | 3                                   | 2 RPMR/20230724/3        | Juan Ruiz Perez                                                              | 24/07/2023, 09:20            | Iniciado        | • • • • •               |
|             | :                                   | 3 RPMR/20231122/12       | Oscar Ismael Marin Cabrera                                                   | 22/11/2023, 04:32            | Iniciado        |                         |
|             |                                     | 4 RPMR/20231208/14       | Carla Lucero Sandoval Esquivel                                               | 08/12/2023, 05:11            | Iniciado        | • • • • •               |
|             |                                     | 5 RPMR/20240124/2        | Edwin Sant Anic                                                              | 24/01/2024, 01:33            | En revisión     | • • 5                   |
|             |                                     | 6 RPMR/20240131/3        | Edwin Alejandro Santana Aniceto                                              | 31/01/2024, 12:30            | En revisión     | • • 5                   |
|             | 3                                   | 7 RPMR/20240321/14       | Juan Perez Ruiz                                                              | 21/03/2024, 06:00            | Iniciado        |                         |
|             | 1                                   | B RPMR/20240326/15       | Lupita Ron Jim                                                               | 26/03/2024, 01:09            | Con observación |                         |
|             |                                     | RPMR/20240326/1/         | Edwin Sant Anic                                                              | 26/03/2024_05-06             | Iniciado        |                         |

Figura 112: Acciones en filtros de búsqueda

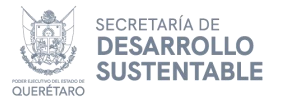

En caso de contar con mas de 15 trámites, la tabla de registros habilita el elemento de paginación, en la cual para visualizar registros siguientes o anteriores, dependiendo de la página en que se encuentre el usuario, dé clic en los botones con números, para avanzar una página a la vez o dé clic en el botón siguiente(>) o anterior(<). También puede visualizar el total de registros en la esquina superior derecha de la tabla (ver Figura 113).

| onsulta | T Filtros | de búsqueda | a                               |                   |                 |                                                                                                    |
|---------|-----------|-------------|---------------------------------|-------------------|-----------------|----------------------------------------------------------------------------------------------------|
| gistro  | Follo     |             |                                 |                   |                 |                                                                                                    |
|         |           |             |                                 |                   |                 |                                                                                                    |
|         |           |             |                                 |                   |                 | 📮 Limpiar 🛛 🔍 B                                                                                                    |
|         |           |             |                                 |                   |                 | Total de regist                                                                                                    |
|         | #         | Follo       | Nombre o razón social           | Fecha de registro | Estatus         | Acciones                                                                                                    |
|         | 1 RPMR/   | 20230714/1  | Lucero Ruiz Martinez            | 14/07/2023, 02:47 | En revisión     | • • •                                                                                                    |
|         | 2 RPMR/   | 20230724/3  | Juan Ruiz Perez                 | 24/07/2023, 09:20 | Iniciado        | • • • •                                                                                                    |
|         | 3 RPMR/   | 20231122/12 | Oscar Ismael Marin Cabrera      | 22/11/2023, 04:32 | Iniciado        | • • •                                                                                                    |
|         | 4 RPMR/   | 20231208/14 | Carla Lucero Sandoval Esquivel  | 08/12/2023, 05:11 | Iniciado        | • • •                                                                                                    |
|         | 5 RPMR/   | 20240124/2  | Edwin Sant Anic                 | 24/01/2024, 01:33 | En revisión     | • • •                                                                                                    |
|         | 6 RPMR/   | 20240131/3  | Edwin Alejandro Santana Aniceto | 31/01/2024, 12:30 | En revisión     | <ul> <li>Image: Image: Ima</li></ul> |
|         | 7 RPMR/   | 20240321/14 | Juan Perez Ruiz                 | 21/03/2024, 06:00 | Iniciado        | • • •                                                                                                    |
|         | 8 RPMR/   | 20240326/15 | Lupita Ron Jim                  | 26/03/2024, 01:09 | Con observación | • • •                                                                                                    |
|         | 9 RPMR/   | 20240326/16 | Edwin Sant Anic                 | 26/03/2024, 05:06 | Iniciado        | • • •                                                                                                    |
|         | 10 RPMR/  | 20240412/29 | RODRIGO RAMIREZ RUIZ            | 12/04/2024, 02:22 | Iniciado        | • • •                                                                                                    |
|         | 11 RPMR/  | 20240422/32 | Lucero Ruiz Martinez            | 22/04/2024, 01:32 | Iniciado        | • • • •                                                                                                    |
|         | 12 RPMR/  | 20240422/33 | Yadira Gomez Carbajal           | 22/04/2024, 05:36 | En revisión     | • • •                                                                                                    |
|         | 13 RPMR/  | 20240426/36 | Lucero Ruiz Martinez            | 26/04/2024, 09:43 | En revisión     |                                                                                                    |
|         | 14 RPMR/  | 20240506/42 | RODRIGO PRUEBA CUATRO           | 06/05/2024, 12:43 | Iniciado        | • • •                                                                                                    |
|         | 15 RPMR/  | 20240610/48 | MARIA GUADALUPE RONCES JIMENEZ  | 10/06/2024, 09:55 | En revisión     |                                                                                                    |

Figura 113: Tabla de registros

## Regresar al menú principal del portal

Para regresar al menú principal de la página, dé clic en el botón **Portal SIREQ**, que se encuentra en la esquina superior izquierda de la página, como se muestra en la **Figura 114**.

| UERETARO SEC   | CRETARÍA<br>DESARRO<br>STENTAB | OLLO<br>LE QUERÊTARO | PORTAL DEL SISTEMA ESTATAL DE INFORMACI<br>ECONOMÍA CIRCULAR DE LOS RESIDUOS | IÓN EN MATERIA DE GESTIÓN I | NTEGRAL Y   | **                                                                                                    |
|----------------|--------------------------------|----------------------|------------------------------------------------------------------------------|-----------------------------|-------------|----------------------------------------------------------------------------------------------------|
| 🛠 Portal SIREQ |                                |                      |                                                                              |                             |             | _yadira@dsinet.com.mx +                                                                                                    |
| 🔛 Plan de Mar  | iejo de                        | Residuos de Mane     | ejo Especial - Consulta                                                      |                             |             |                                                                                                    |
| Q Consulta     | 7                              | Filtros de búsqued   | a                                                                            |                             |             |                                                                                                    |
| Registro       |                                | 2                    |                                                                              |                             | 2           | Total de registros: 27                                                                                                    |
|                | #                              | Follo                | Nombre o razón social                                                        | Fecha de registro           | Estatus     | Acciones                                                                                                    |
|                | 1                              | RPMR/20230714/1      | Lucero Ruiz Martinez                                                         | 14/07/2023, 02:47           | En revisión | • • 5                                                                                                    |
|                | 2                              | RPMR/20230724/3      | Juan Ruiz Perez                                                              | 24/07/2023, 09:20           | Iniciado    | • • • •                                                                                                    |
|                | 3                              | RPMR/20231122/12     | Oscar Ismael Marin Cabrera                                                   | 22/11/2023, 04:32           | Iniciado    | • • • • •                                                                                                    |
|                | 4                              | RPMR/20231208/14     | Carla Lucero Sandoval Esquivel                                               | 08/12/2023, 05:11           | Iniciado    | • • • • •                                                                                                    |
|                | 5                              | RPMR/20240124/2      | Edwin Sant Anic                                                              | 24/01/2024, 01:33           | En revisión | <ul> <li>•</li> <li>•</li></ul> |
|                | 6                              | RPMR/20240131/3      | Edwin Alejandro Santana Aniceto                                              | 31/01/2024, 12:30           | En revisión | <ul> <li>•</li> <li>•</li></ul> |
|                | 7                              | RPMR/20240321/14     | Juan Perez Ruiz                                                              | 21/03/2024, 06:00           | Iniciado    | • • • • •                                                                                                    |

Figura 114: Botón de inicio

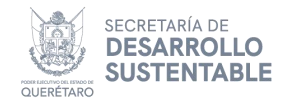

#### Vincular un trámite de la plataforma anterior

Para vincular un trámite de la plataforma anterior a su cuenta del **Portal SIREQ**, en la parte superior se observa la siguiente pregunta: ¿Cuenta con un trámite en la plataforma anterior?, de clic en las letras azules como se muestra en la **Figura 115.** 

| SECRETARÍA<br>DE DESARROLLO<br>SUSTENTABLE QUERÉTARO                                 | PORTAL DEL SISTEMA ESTATAL DE INFORMACIÓN EN MATERIA DE GESTIÓN<br>INTEGRAL Y ECONOMÍA CIRCULAR DE LOS RESIDUOS |                                                                              |               |
|--------------------------------------------------------------------------------------|----------------------------------------------------------------------------------------------------|------------------------------------------------------------------------------|---------------|
| 希 Portal SIREQ                                                                       |                                                                                                    | carla@ds                                                                     | inet.com.mx 🝷 |
|                                                                                      | Trámites • Portal SIREQ<br>¿Cuenta con un trámite en la plataforma anterior?, 🕐 dé cilc aquí                    |                                                                              |               |
|                                                                                      | 2                                                                                                    | Plan de Manejo de Residuos de Manejo Especial                                | ۲             |
| Usuario<br>JURC00011                                                                 |                                                                                                    | Plan de Manejo de Residuos de la Construcción y Demolición                   | ۲             |
| Nombre<br>Carla Juarez Ruiz                                                          | ä                                                                                                    | Cédula de Operación Anual para Establecimientos Comerciales                  | •             |
| Modalidad<br>Generador de Emisiones y Transferencias<br>de Contaminantes - RME y RCD | 2                                                                                                    | Autorización del Manejo Integral de Residuos de Manejo Especial              | 0             |
|                                                                                      | Ľ                                                                                                    | Manifiesto de Entrega, Transporte y Recepción de Residuos de Manejo Especial | ۲             |

Figura 115: Página principal del sistema

Dentro de la pantalla de **Búsqueda de trámites**, indique el **tipo de trámite a vincular** y el **número de registro** y dé clic en el botón de **Buscar**, (ver **Figura 116**).

| 🛃 Búsqueda | de trámites                                                                                                    |                      |  |  |
|------------|----------------------------------------------------------------------------------------------------|----------------------|--|--|
| Q Búsqueda | Importante: Indique el número de registro del trámite y dé clic en el botón QBuscar. Si existe registro con el número proporcionado, se mostrará información del trámite, verifique el detalle general y si corresponde a su información, dé clic en el botón 🗗 Vincular. De lo contrario, el sistema le mostrará un mensaje de alerta indicando que no se encontro registro, para más detalle revise el 🔒 Manual de usuario |                      |  |  |
|            | Trámite a vincular                                                                                                    | v Número de registro |  |  |

Figura 116: Búsqueda de trámites

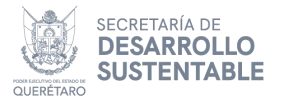

En caso de no encontrar registro con el número de registro y el tipo de trámite ingresado, se mostrará un mensaje de aviso indicando que no se encontró coincidencia con el número de registro ingresado, (ver **Figura 117**).

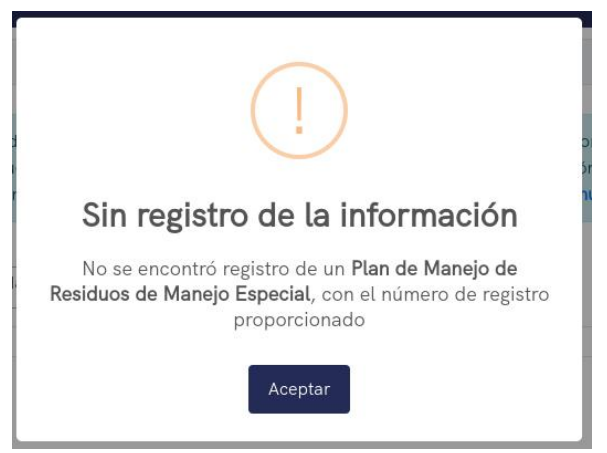

Figura 117: Mensaje de aviso

Si se ha encontrado resultado se mostrará información del trámite, deberá verificar el detalle general, si corresponde a su información, dé clic en el botón **Vincular**, en caso contrario dé clic en el botón **Cancelar** para iniciar una nueva búsqueda, (ver **Figura 118**).

|  | Importante: Indique el númere<br>información del trámite, verifi<br>mostrará un mensaje de alerte                               | o de registro del trámit<br>que el detalle general<br>a indicando que no se | e y dé clic en el botón <b>QBuscar</b> . Si e:<br>y si corresponde a su información, dé<br>encontro registro, para más detalle re | xiste registro con el número proporcionado, se mostrará<br>é clic en el botón <b>ZVincular</b> . De lo contrario, el sistema le<br>evise el 🛃 <b>Manual de usuario</b> |  |
|--|----------------------------------------------------------------------------------------------------|-----------------------------------------------------------------------------|----------------------------------------------------------------------------------------------------|----------------------------------------------------------------------------------------------------|--|
|  | Trámite a vincular                                                                                                    |                                                                             | Número de registro                                                                                                    |                                                                                                    |  |
|  | Plan de Manejo de Residuos de                                                                                                   | Manejo 🔻 🚔                                                                  | PM-QRO/0966                                                                                                    | × Cancelar                                                                                                    |  |
|  | Número de registro                                                                                                    | PM-QRO/096                                                                  | 6                                                                                                    |                                                                                                    |  |
|  | Folio de seguimiento     RPMR/2024       Nombre o razón social     Yadira Gome       Dirección     Calle adunta<br>Código posta |                                                                             | 140422/33<br>mez Carbajal                                                                                                    |                                                                                                    |  |
|  |                                                                                                    |                                                                             |                                                                                                    |                                                                                                    |  |
|  |                                                                                                    |                                                                             | #e, Col. El Rebaje, Ciudad de Heroica<br>: 23900                                                                                  | a Mulegé, Municipio de Mulegé, Estado de Baja California S                                                                                                    |  |
|  | Correo de contacto                                                                                                    | yeidinf@hoan                                                                | no.com                                                                                                    |                                                                                                    |  |

Figura 118: Vincular el trámite

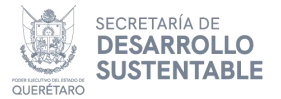

Para terminar con la vinculación del registro, dé clic en el botón **Vincular**, el cual muestra un cuadro de confirmación (ver **Figura 119**), en donde debe dar clic en el botón **Aceptar** y, al concluir, se muestra un mensaje de información actualizada (ver **Figura 120**), en caso contrario dé clic en **Cancelar**.

| importante: indique et número de registro det trainite y de cito en et boton <b>Quasca</b> r, si existe registro con et número propo | rcionado, se mostrara         |
|----------------------------------------------------------------------------------------------------|-------------------------------|
| información del trámite, verifique información del trámite, verifique in 🗹 Vincular. De la                                           | contrario, el sistema le      |
| mostrará un mensaje de alerta ir nual de usuario                                                                                     |                               |
| Trámite a vincular<br>Plan de Manejo de Residuos de Ma                                                                               |                               |
| Número de registro Importante                                                                                                    |                               |
| Folio de seguimiento ¿Está seguro de asociar el trámite con número de                                                                |                               |
| registro PM-QRO/0966 a su cuenta?                                                                                                    |                               |
| Nombre o razón social                                                                                                    |                               |
| Dirección Cancelar cipio de Mulegé, Es                                                                                               | stado de Baja California Sur. |

Figura 119: Confirmación de registro

| importante: indique el número o<br>información del trámite, verifiqu<br>mostrará un mensaje de alerta ir<br><b>Trámite a vincular</b><br>Plan de Manejo de Residuos de M. | $\checkmark$                                          | on el número proporcionado, se mostrará<br>in E∕VIncutar. De lo contrario, el sistema le<br>nual de usuario<br>X Cancelar |
|----------------------------------------------------------------------------------------------------|-------------------------------------------------------|----------------------------------------------------------------------------------------------------|
|                                                                                                    | Trámite vinculado.                                    |                                                                                                    |
| Número de registro                                                                                                    | Importante: Será redireccionado al formulario para    |                                                                                                    |
| Folio de seguimiento                                                                                                    | editar la información. Es requerido que actualice sus |                                                                                                    |
| Nombre o razón social                                                                                                    | RESIDUOS.                                             |                                                                                                    |
| Dirección                                                                                                    | Aceptar                                               | ilcipio de Mulegé, Estado de Baja California Sur.                                                                         |
| Correo de contacto                                                                                                    |                                                       |                                                                                                    |

Figura 120: Mensaje de registro exitoso

Tras vincular el registro, se mostrará la pantalla de edición del trámite que se selecciono para vinculación, donde se podrá realizar los ajustes de la información registrada (ver **Figura 121)** 

| Portal SIREQ  | yadıra@dsinet.com.n                                                                                                    |
|---------------|----------------------------------------------------------------------------------------------------|
| 🛿 Plan de Mar | jo de Residuos de Manejo Especial · Edición                                                                                                    |
| Consulta      | Folio de seguimiento: RPMR/20240422/33                                                                                                    |
| f Edición     | Importante: Es requerido que actualice sus datos generales, dirección y apartado de residuos. Para ello, dé clic en la pestaña correspondiente en los datos a actualizar, modifique la información y al final de la pagina dé clic en el botón 🖸 Guardar.<br>Finalizada la actualización, de clic en el botón 🤷 que se encuentra en la parte superior derecha, siempre y cuando haya actualizado la información necesaría en el trámite, ya que dando clic en el botón no podrá continuar editando. |
|               | Datos generales Dirección Notificación Diagrama Residuo generado Maneio interral Suboroducto Medidas Participación                                                                                                    |

Blvd. Bernardo Quintana 204, Carretas, Santiago de Querétaro, Qro. CP 76050 T.442 211 6800 sedesu@queretaro.gob.mx www.queretaro.gob.mx/sedesu

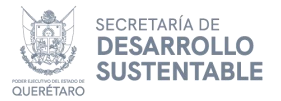

En la consulta, se podrá visualizar el registro del trámite asociado (**Figura 122**), este trámite se podrá seguir editando siempre y cuando no le dé clic en

el botón de cerrar 🛄, que se encuentra en la edición del trámite.

| 12 RPMR/20240422/33             | Yadira Gomez Carbajal | 22/04/2024, 05:36 | Aprobado |  |  |  |
|---------------------------------|-----------------------|-------------------|----------|--|--|--|
| Figure 122: Trámite en consulta |                       |                   |          |  |  |  |

Para cerrar la edición del trámite una vez que se concluya los ajustes de este,

debe dar clic en el botón , que se encuentra en la parte superior derecha, una vez realizada la acción este mostrará un cuadro de confirmación (ver **Figura 123**), en donde debe dar clic en el botón **Aceptar** y, al concluir, se muestra un mensaje de trámite cerrado exitosamente (**ver Figura 124**), en caso contrario dé clic en Cancelar.

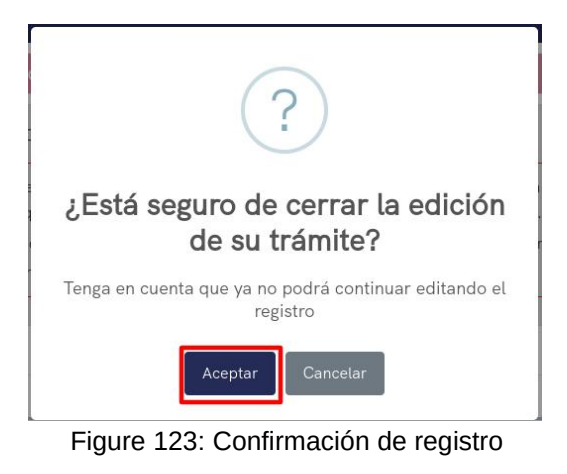

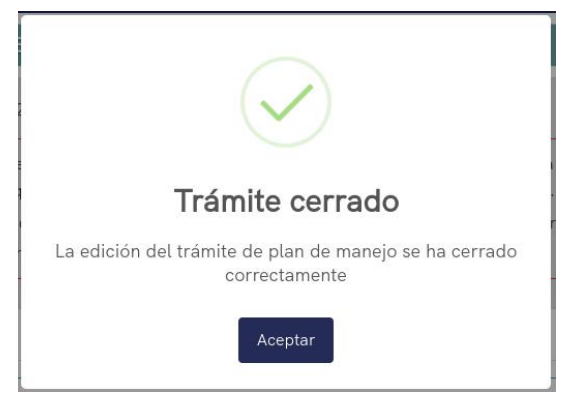

Figure 124: Mensaje de trámite cerrado exitosamente